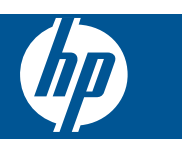

## Contenido

1

| HP Photosmart eStation C510 series - Apps de Impresión                                                           | 2                     |
|----------------------------------------------------------------------------------------------------|-----------------------|
| HP Photosmart eStation C510 series - Descrinción de las Partes externas del producto                             | ס<br>ר                |
| HP Photosmart eStation C510 series - Litilizar la pantalla extraíble                                             | 6                     |
| HP Photosmart eStation C510 series - Adquirir y leer libros, revistas y periódicos                               | 20                    |
| HP Photosmart eStation C510 series - Auguinity leer horos, revisias y periodicos                                 | 20                    |
| HP Photosmart eStation C510 series - Enviar v recibir faxes con el servicio de fax en línea de marca eEav®       | 23                    |
| HD Destesmant eStation C510 series - Cargar modios                                                               | 20                    |
| HP Photosmart eStation C510 series - Cargar medios                                                               | 29                    |
| HP Photosmart eStation C510 series - Imprimir fotos guardadas en el ordenador                                    | 32                    |
| HP Destesmant eStation C510 series - Imprinin 1005 guardadas en el ordenador                                     | 22                    |
| HP Photosmart oStation C510 series - Impresion de sobres                                                         |                       |
| HP Photosmart eStation C510 series - Escanear en tarieta de memoria                                              | 35                    |
| HP Photosmart eStation C510 series - Copia documentos de texto o de otro tipo                                    |                       |
| HP Photosmart eStation C510 series - Combiar la configuración de impresión por defecto en el Centro de           |                       |
| soluciones                                                                                                    | 38                    |
| HD Destasmart o Station C510 sorios Modificar y usar mátodos abroviados do improsión                             | 20                    |
| HP Photosmart eStation C510 series - Información del chin del cartucho                                           | 30                    |
| HP Photosmart eStation C510 series - Comprobar los niveles de tinta estimados                                    | 40                    |
| HP Photosmart eStation C510 series - Comprobal los niveles de una estimados                                      | 0 <del>+</del>        |
| HP Photosmart eStation C510 series - Itilizar la característica de aborro de energía                             | <del>4</del> 0<br>//1 |
| HP Photosmart eStation C510 series - Los ajustes incorrectos se muestran en menús en la pantalla                 | <del>4</del> 1        |
| HP Photosmart eStation C510 series - Los ajustes incorrectos se indestran en menos en la pantalia                |                       |
| la configuración                                                                                                 | 41                    |
| HP Photosmart eStation C510 series - Aparece el mensaie de error 'Cartucho de tinta incompatible' en la pantalla |                       |
| del producto                                                                                                    | 12                    |
| HP Photosmart eStation C510 series - Aparece el mensaie de error 'Los cartuchos instalados no son de HP' en la   | 42                    |
| nantalla del producto                                                                                            | 43                    |
| HD Photosmart eStation C510 series - Problema con el cartucho de tinta                                           | <del>4</del> 5        |
| HP Photosmart eStation C510 series - Aparece el menegie de error 'El cabezal de impresión parece faltar, po      | +J                    |
| detectado, incorrectamente instalado o incompatible' en el ordenador                                             | 40                    |
|                                                                                                    |                       |

1

## HP Photosmart eStation C510 series - Apps de Impresión

Puede usar su impresora para buscar e imprimir contenidos sin necesidad de un ordenador.

La nueva HP Photosmart eStation abre todo un nuevo mundo de impresión en Internet—directamente desde su impresora. La pantalla mejorada HP TouchSmart hace fácil imprimir sus contenidos de Web favoritos sin un PC. Elija entre una amplia variedad de apps, o incluso cree las suyas propias, y produzca impresionantes fotos e impresiones diarias desde cualquier lugar.

Utilice la pantalla TouchSmart y las Apps de Impresión—accesos directos a una variedad de contenidos de Web con formato—para imprimir mapas, fotos, puzles de Sudoku, páginas de colorear, calendarios, noticias y mucho más, sin un ordenador.

Aprenda cómo utilizar las Apps de Impresión en el HP ePrintCenter.

## HP Photosmart eStation C510 series - Descripción de las Partes externas del producto

• Vista frontal de la impresora

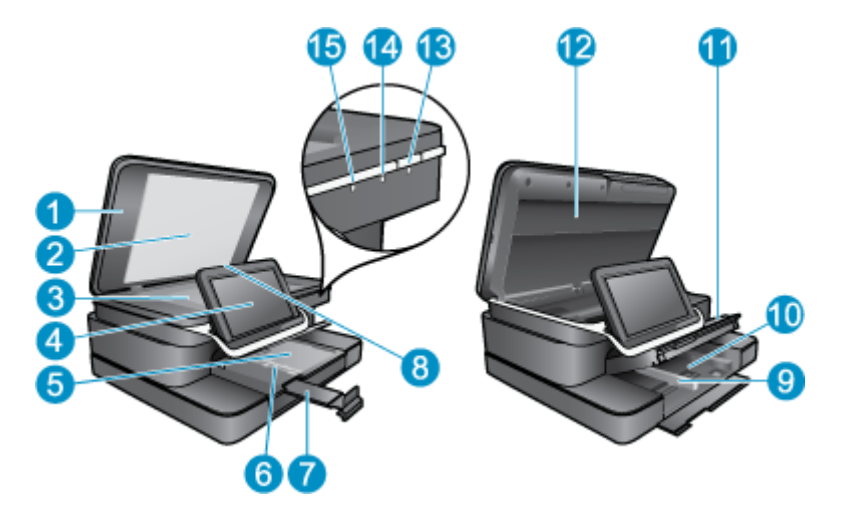

| 1  | Тара                                                                                                    |
|----|----------------------------------------------------------------------------------------------------|
| 2  | Parte trasera de la tapa                                                                                                    |
| 3  | Cristal                                                                                                    |
| 4  | La HP eStation Zeen (a la que también se hace referencia como la pantalla de gráficos en color extraíble, la pantalla extraíble o la pantalla).                                                                                                    |
| 5  | Bandeja de papel fotográfico                                                                                                    |
| 6  | Guía de ancho de papel para la bandeja de fotografías                                                                                                    |
| 7  | Extensor de la bandeja de papel (también se denomina extensor de la bandeja)                                                                                                    |
| 8  | Ranura para tarjetas de memoria Secure Digital                                                                                                    |
| 9  | Guía de ancho de papel para la bandeja principal                                                                                                    |
| 10 | Bandeja principal (también se denomina bandeja de entrada)                                                                                                    |
| 11 | Bandeja de salida                                                                                                    |
| 12 | Puerta del cartucho                                                                                                    |
| 13 | Encendido: Enciende o apaga el producto. Aunque el producto esté apagado, sigue utilizando una cantidad mínima de alimentación. Para un apagado completo, apague el producto y desenchufe el cable de alimentación.                                                                                                    |
| 14 | Luz indicadora de red inalámbrica: ENCENDIDO indica que la radio inalámbrica de la impresora principal está<br>encendida y tiene conexión de red; APAGADO indica que la la radio inalámbrica de la impresora principal está<br>apagada; PARPADEO encendido y apagado indica que la radio inalámbrica de la impresora principal está encendida,<br>pero no hay conexión de red. |
| 15 | Indicador luminoso de HP ePrint: ENCENDIDO indica que hay una conexión al servidor ePrint; APAGADO indica que no hay una conexión al servidor ePrint.                                                                                                    |

• Vista posterior de la pantalla

| 20- |                                                                         |  |
|-----|-------------------------------------------------------------------------|--|
| 16  | Conector de auriculares                                                 |  |
| 17  | Ranura para tarjetas de memoria Secure Digital                          |  |
| 18  | Subir volumen                                                           |  |
| 19  | Bajar volumen                                                           |  |
| 20  | Altavoz                                                                 |  |
| 21  | Conector de acoplamiento                                                |  |
| 22  | Conector USB: Para usar cuando la pantalla no está acoplada             |  |
| 23  | Conector de alimentación: Para usar cuando la pantalla no está acoplada |  |
| 24  | Botón de encendido                                                      |  |
| 25  | Antena inalámbrica                                                      |  |

#### Pantalla secundaria detrás de la pantalla extraíble

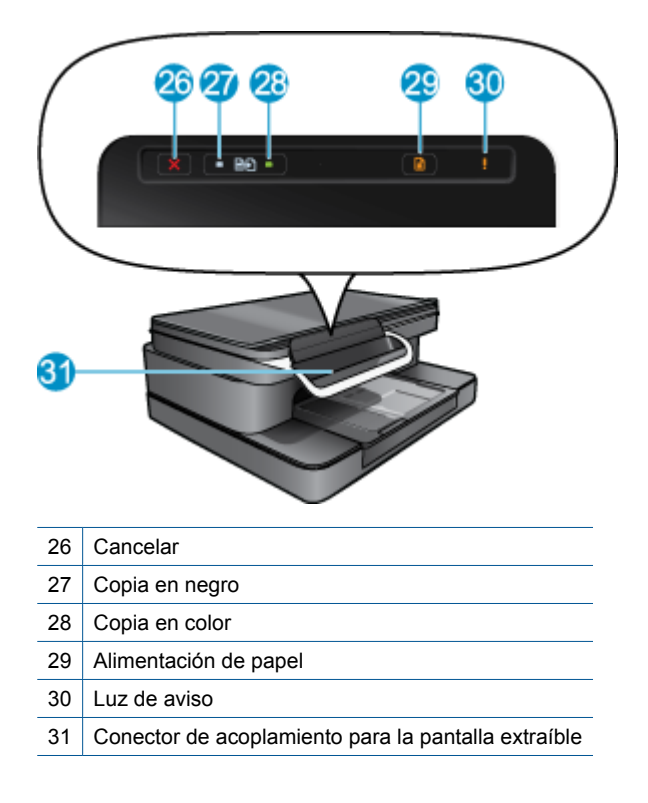

• Vista frontal y posterior de la impresora

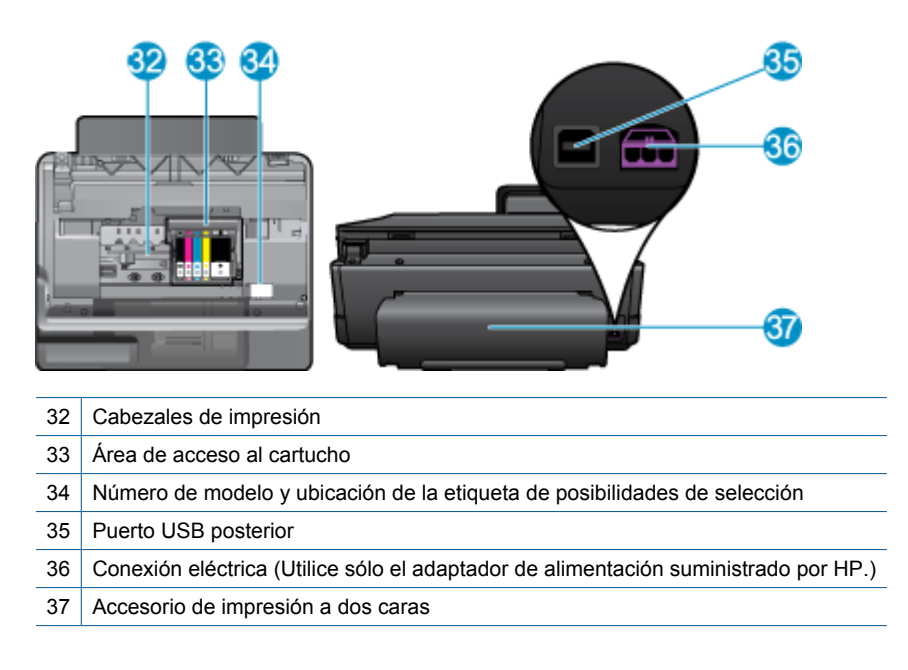

## HP Photosmart eStation C510 series - Utilizar la pantalla extraíble

Esta pantalla extraíble del producto también se conoce como la HP eStation Zeen o Zeen. Explore lo fácil que es navegar por las pantallas y los menús, personalizar su pantalla de Inicio y gestionar sus apps. Visualice animaciones para ayudarle a aprender cómo obtener el máximo de su HP eStation Zeen.

### Tour por la pantalla de Inicio

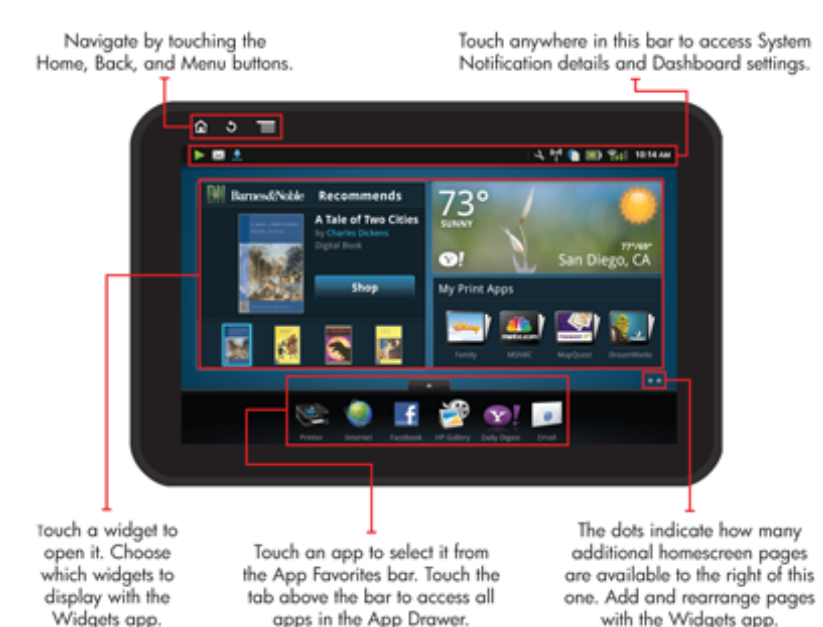

### Conceptos básicos de la navegación

Aprenda cómo navegar y utilizar la HP eStation Zeen.

#### Utilice los controles de navegación

#### Utilice los controles de navegación

| Característica | Descripción de la característica                                                                                                    |
|----------------|----------------------------------------------------------------------------------------------------|
|                | Toque este botón, para volver a la pantalla de Inicio desde cualquier lugar.                                                                                                    |
|                | Toque este botón, para moverse a la pantalla previamente visualizada.                                                                                                    |
|                | Toque este botón, para mostrar los menús que están<br>disponibles desde la pantalla que está visualizando.                                                                           |
|                | Toque el botón de menú desde la pantalla de Inicio, para ver<br>los siguientes submenús: Gestionar página de inicio,<br>notificaciones de sistema, panel de sistema y configuración. |

#### Girar la pantalla

Puede visualizar la pantalla tanto en horizontal como en vertical.

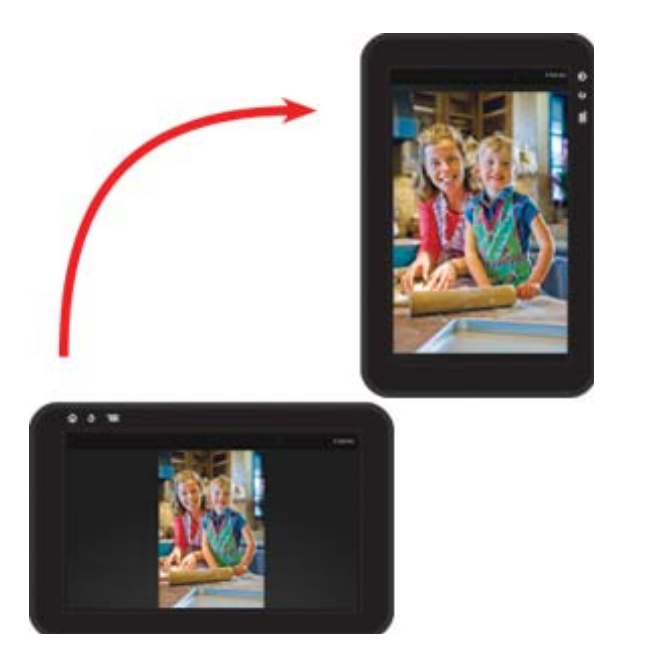

#### Visualizar más páginas de pantalla de Inicio

Para moverse entre las páginas, pase hacia la izquierda o hacia la derecha con su dedo.

#### Capítulo 1

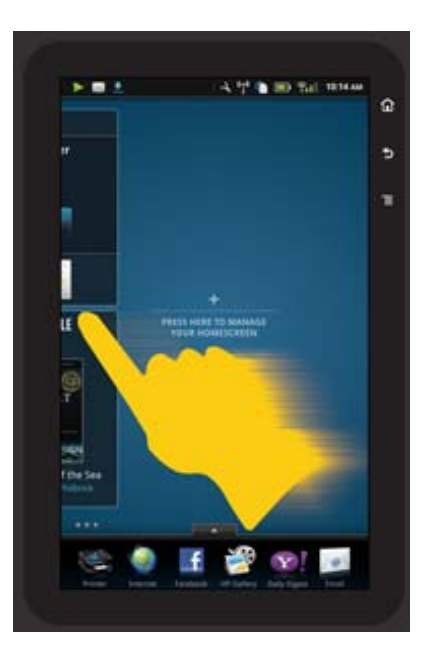

#### Moverse a través de listas

Para visualizar los contenidos de la parte de abajo o de arriba de la pantalla, pase con su dedo hacia arriba o hacia abajo.

#### Mover una app

Toque la ficha encima de la barra de Apps Favoritas, para visualizar todas las apps. Toque y retenga una app, después arrástrela adonde desee.

Nota El único app que no puede mover ni eliminar es la app Impresora; siempre tiene que estar en la barra de apps favoritas.

#### Encoger para alejar, extender para acercar

Cuando visualice una foto en la app de Galería HP, puede encoger sus dedos en la pantalla, para alejar la imagen, y separarlos, para acercar la imagen.

#### Opciones del botón de alimentación

Cuando la HP eStation Zeen se extrae de la impresora principal, puede reducir el consumo de alimentación de la batería de la pantalla (sin apagarla), presionando el botón de **Alimentación** en la parte de atrás. Presione el botón de **Alimentación** de nuevo, para volver a la misma pantalla que se mostraba, cuando lo dejó en suspensión.

Para cerrar la alimentación de la batería a la HP eStation Zeen, mientras está extraída de la impresora principal, presione y retenga el botón de **Alimentación**, en la parte de atrás, durante unos pocos segundos, hasta que se muestre el menú de **Opciones de alimentación**, después toque **Cerrar**. Desde este menú, también puede desactivar su conexión inalámbrica, silenciar los sonidos de pantalla o cancelar.

Si el menú de **Opciones de alimentación** no aparece, cuando presiona y retiene el botón de **Alimentación** durante unos segundos, puede realizar un reinicio de la HP eStation Zeen.

Algunas condiciones de error requieren un reinicio de la HP eStation Zeen para resolverse. Puede realizar un reinicio de la HP eStation Zeen para recuperarse de cualquiera de los siguientes problemas:

- La HP eStation Zeen no responde a la entrada de toque o de botón durante un amplio período de tiempo.
- La pantalla está congelada.
- El botón de la Activado no responde.

Para realizar un reinicio de la HP eStation Zeen, presione y retenga el botón de **Alimentación** durante al menos 8 segundos.

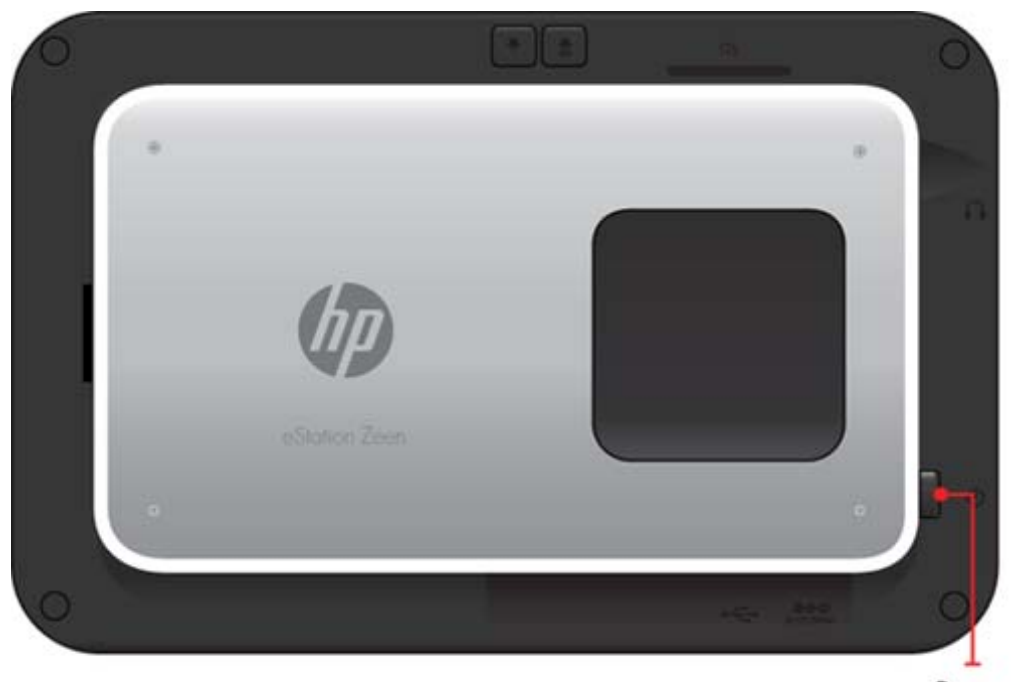

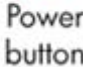

### Gestionar su pantalla de Inicio

Puede personalizar el área de widget de las páginas de su pantalla de Inicio, agregar páginas nuevas y reorganizar páginas.

#### Gestionar el área de widget

Puede personalizar el área de widget de las páginas de su pantalla de Inicio, colocando elementos de diferentes tamaños de la biblioteca de widget en la cuadrícula 4 por 4.

El producto se entrega con tres páginas de pantalla de Inicio ya rellenadas. Puede agregar hasta cinco más para un total de ocho páginas de pantalla de Inicio. Puede mover y quitar elementos y agregar widgets, apps y marcadores a una página de pantalla de Inicio.

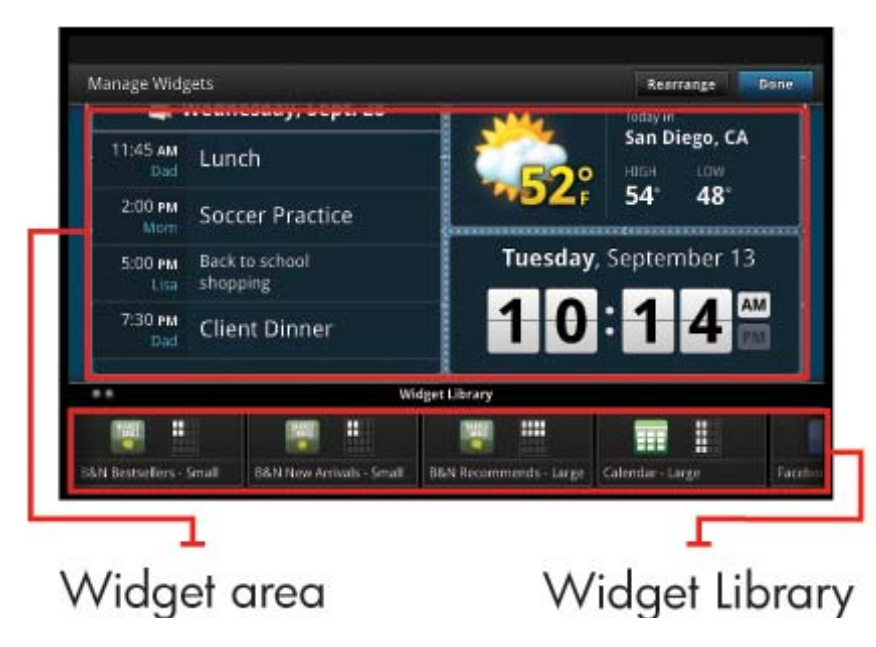

#### Visualizar la biblioteca de widget

Para visualizar la biblioteca de widget:

- 1. Toque la app Widgets y después toque Aceptar.
- Pase hacia la izquierda y hacia la derecha con su dedo, para visualizar todos los widgets disponibles. El espacio de cuadrícula que cubre cada widget se muestra en la pequeña cuadrícula a la derecha del icono de widget, en la biblioteca de widget.
- Nota También puede acceder a la pantalla de Gestionar widget/biblioteca de widget, tocando el botón de Menú y seleccionando Gestionar pantalla de Inicio o punteando la última página de pantalla de Inicio (vacía).
- Visualice las apps disponibles para colocar en el área de widget, tocando en Menú y después en Agregar aplicaciones.
- Visualice los marcadores disponibles que pueden colocarse en el área de widget, tocando en Menú y después en Agregar marcadores.

#### Colocar un elemento en el área de widget

Para colocar un elemento en el área de widget:

- 1. Toque la app Widgets y después toque Aceptar.
  - Nota Si desea agregar un tipo diferente de elemento (una app o un marcador, en lugar de un widget), muestre ese tipo de elemento en la biblioteca de widget, utilizando las instrucciones en la sección anterior, "Visualizar la biblioteca de widget".
- Pase hacia la izquierda o hacia la derecha con su dedo, para mostrar la página de inicio donde desea colocar un elemento.
- Para colocar un elemento, arrástrelo desde la biblioteca de widget al área de widget y colóquelo en la ubicación de cuadrícula deseada.
  - Nota Si existe un elemento en la ubicación de cuadrícula donde desea colocar el nuevo elemento, tiene que moverlo o quitarlo, antes de colocar el nuevo elemento.
- 4. Cuando haya terminado de hacer los cambios, toque **Fin**, para guardar los cambios y volver a la pantalla de Inicio.

#### Mover un elemento en el área de widget

Para mover un elemento dentro del área de widget:

- 1. Toque la app Widgets y después toque Aceptar.
- 2. Pase hacia la izquierda o hacia la derecha con su dedo, para mostrar la página de inicio donde desea mover un elemento.
- Toque y retenga el elemento que desea mover durante unos pocos segundos, después arrástrelo a un espacio abierto en el área de widget.
  - Nota Si ya existe un elemento en el área donde desea mover un elemento, tiene que moverlo o quitarlo, antes de continuar.
- 4. Cuando haya terminado de hacer los cambios, toque **Fin**, para guardar los cambios y volver a la pantalla de Inicio.

#### Quitar un elemento del área de widget

Para quitar un elemento del área de widget:

- 1. Toque la app Widgets y después toque Aceptar.
- Pase hacia la izquierda o hacia la derecha con su dedo, para mostrar la página de inicio donde desea quitar un elemento.

3. Toque y retenga el elemento que desea quitar durante unos pocos segundos, después arrástrelo al área de Colocar widget aquí para quitar en la parte inferior de la pantalla.

Nota Cuando quita un elemento, éste está todavía disponible en la biblioteca de widget.

4. Cuando haya terminado de hacer los cambios, toque **Fin**, para guardar los cambios y volver a la pantalla de Inicio.

#### Agregar una página de pantalla de Inicio

El producto se entrega con tres páginas de pantalla de Inicio que ya tienen elementos en las áreas de widget. Puede agregar hasta cinco más para un total de ocho páginas de pantalla de Inicio.

Para agregar una página nueva de pantalla de Inicio:

1. Desde la pantalla de Inicio, pase su dedo hacia la izquierda, a través de cada una de las páginas de pantalla de Inicio, hasta que aparezca la página vacía.

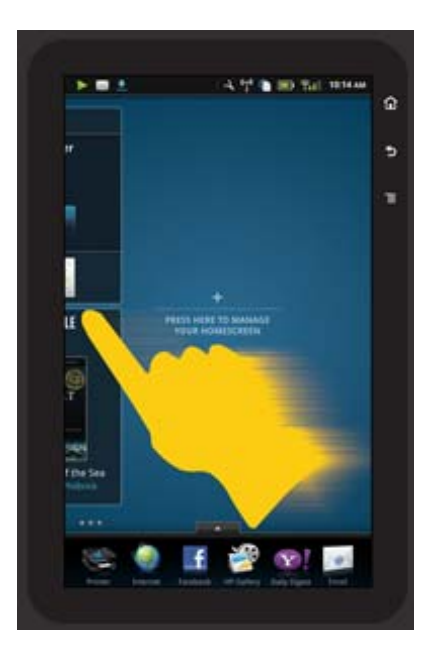

 Puntee la página de pantalla de Inicio vacía y después toque Aceptar, para mostrar la pantalla de Gestionar widget, con la biblioteca de widget.

#### Capítulo 1

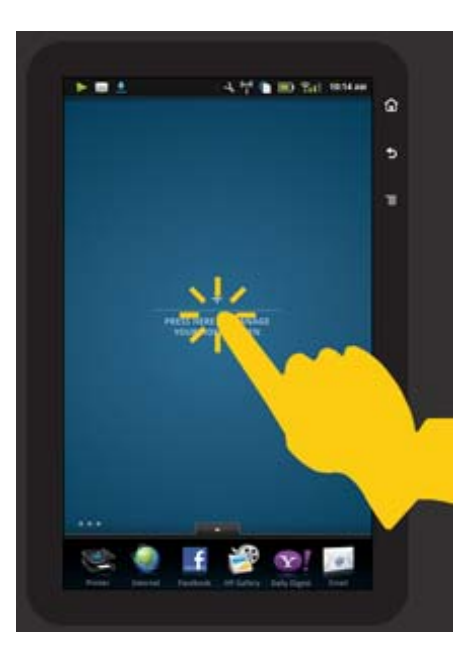

3. Presione y retenga un widget de la biblioteca de widget, después arrástrelo a la página vacía, para comenzar a rellenar el área de widget de una página nueva de pantalla de Inicio.

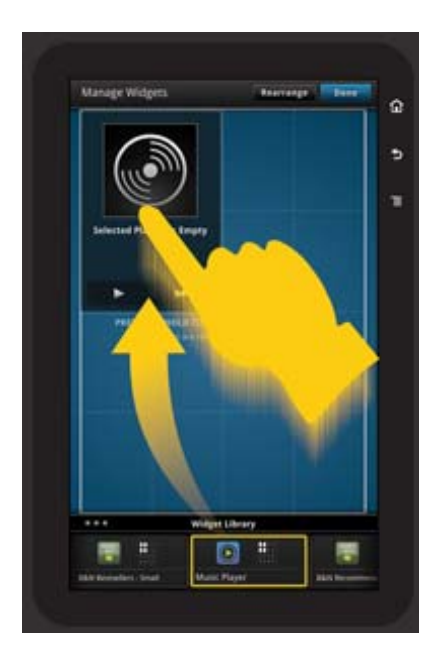

- 4. Cuando haya terminado de hacer los cambios, toque **Fin**, para guardar los cambios y volver a la pantalla de Inicio.
- Nota También puede acceder al área para agregar una página nueva de pantalla de Inicio, utilizando la App de Widget o tocando el botón de Menú y seleccionando Gestionar pantalla de Inicio.

#### Quitar una página de pantalla de Inicio

Para quitar una página de pantalla de Inicio:

- 1. Quitar todos los elementos en el área de widget.
- 2. Toque Fin, para guardar los cambios y volver a la pantalla de Inicio.

#### Reorganizar páginas de pantalla de Inicio

Para reorganizar el orden de las páginas de su pantalla de Inicio:

- Toque Menú, toque Gestionar pantalla de Inicio y después toque Aceptar, para mostrar la pantalla de Gestionar widgets.
- Toque Reorganizar, en la parte superior derecha de la pantalla, para mostrar la pantalla de Reorganizar páginas.
- 3. Toque, retenga y arrastre las páginas de pantalla de Inicio a la ubicación deseada, para reordenarlas.
- 4. Toque Fin, para guardar los cambios y volver a la pantalla de Inicio.

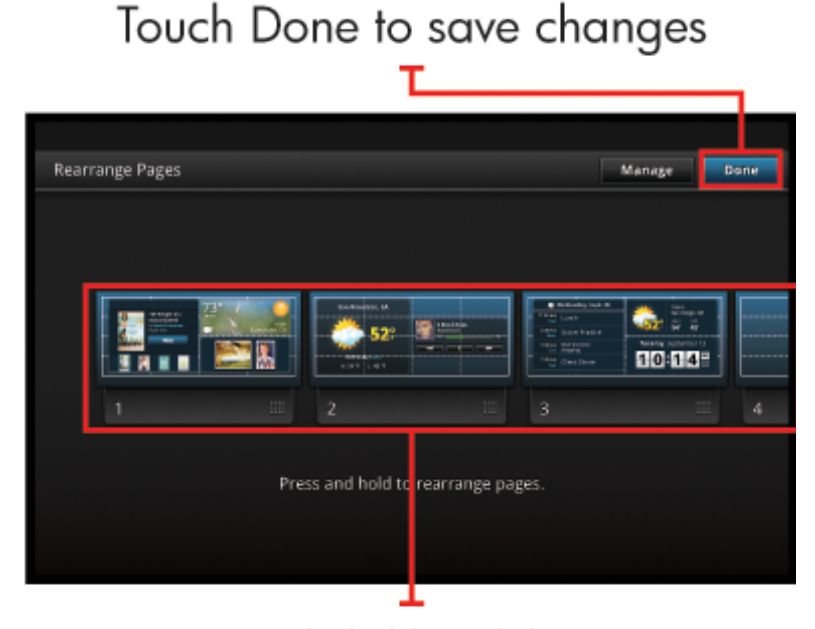

Touch, hold, and drag homescreen pages to reorder them

#### **Gestionar sus apps**

Sus apps están almacenadas en la barra de Apps Favoritas y en el Cajón de Apps. Puede reorganizar, agregar, clasificar y eliminar apps. También puede agregar marcadores de Web a su Cajón de Apps.

#### Visualizar todas las apps en el Cajón de Apps

Toque la ficha en la parte de arriba de la barra de Apps Favoritas, para abrir el Cajón de Apps.

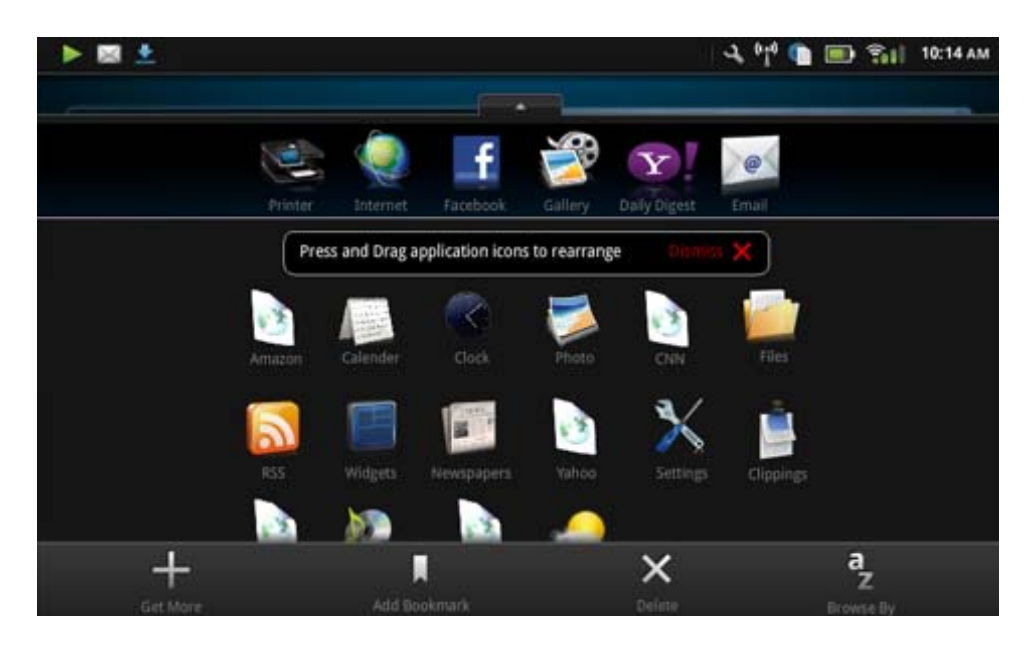

#### Agregar apps

Para agregar una nueva app, abra el Cajón de Apps y toque Agregar más, en la parte inferior de la pantalla. Elija entre cualquiera de las apps disponibles.

Nota Asegúrese de que tiene una conexión de Internet con el HP eStation Zeen, antes de intentar agregar una app.

#### **Clasificar apps**

Las apps en el Cajón de Apps pueden clasificarse alfabéticamente o por categoría. Si clasifica por categoría, las apps se agrupan por Apps, App de Impresión y marcadores.

#### Para clasificar apps:

- 1. Abra el Cajón de Apps y toque Buscar por en la parte inferior de la pantalla.
- 2. Toque Alfabético o Categoría, para seleccionar la opción de clasificación que desea.

#### Agregar un marcador de Web

Puede elegir de entre una selección de marcadores de Web, para agregar a su Cajón de Apps. Estos marcadores son accesos directos a diferentes sitios Web.

#### Para agregar un marcador de Web:

- 1. Abra el Cajón de Apps y toque Agregar marcador en la parte inferior de la pantalla.
- 2. Toque Agregar marcador.
- 3. Toque el marcador que desea agregar a su Cajón de Apps.

#### **Eliminar apps**

Algunas apps no se pueden eliminar y están marcadas en gris, cuando accede a la función de eliminar.

#### Para eliminar una app:

- 1. Abra el Cajón de Apps y toque **Eliminar**. Las apps que no se pueden eliminar están ahora en gris y las que pueden eliminarse aparecen con una "X".
- 2. Toque la app que desea eliminar.
- 3. Toque Cancelar, para cancelar la eliminación o en Eliminar, para continuar con la eliminación de la app.
- 4. Toque Fin, cuando haya terminado de eliminar los apps, para volver al Cajón de Apps.

### Utilice los ajustes del panel

Desde el panel, puede acceder a todos los ajustes para la impresora principal y la HP eStation Zeen. Tiene que acoplar la HP eStation Zeen en la impresora principal, para utilizar algunos de los ajustes.

Para acceder a la pantalla de Panel de sistema y visualizar todos los ajustes disponibles, toque la barra de notificaciones y después toque la ficha de **Panel**, en la parte superior derecha de la pantalla.

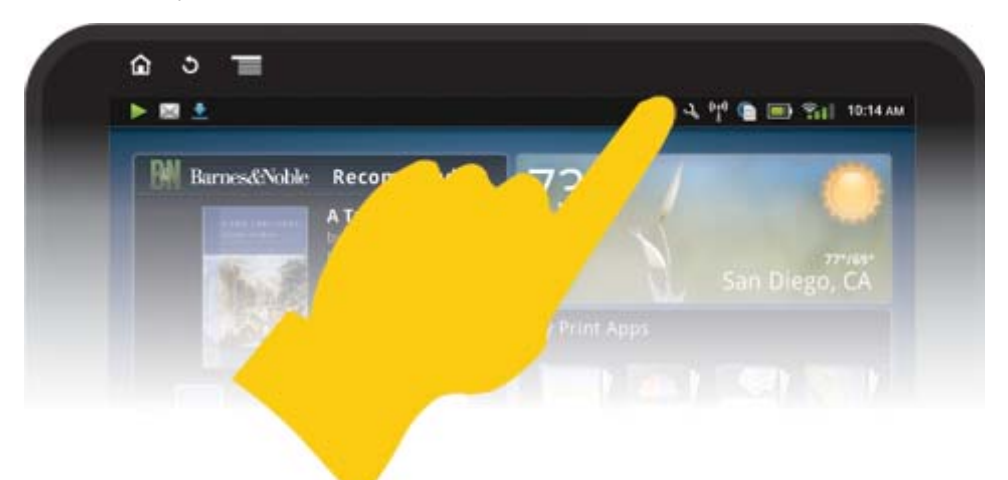

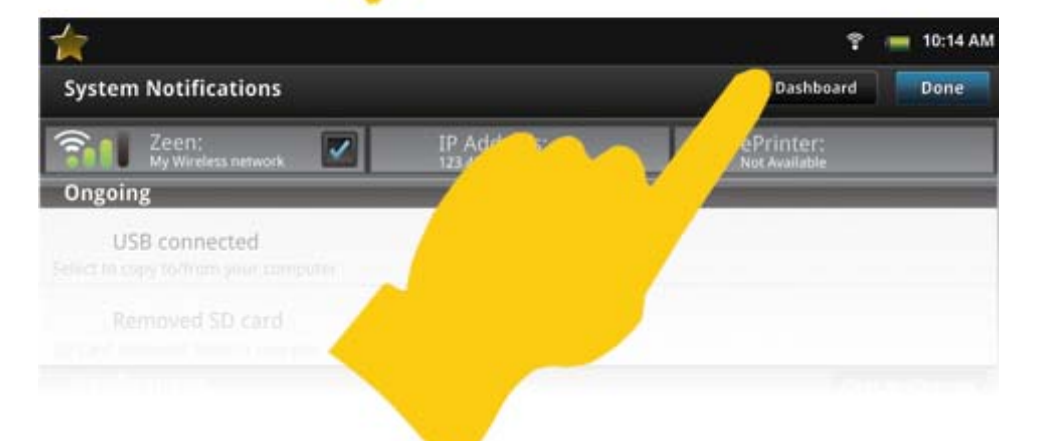

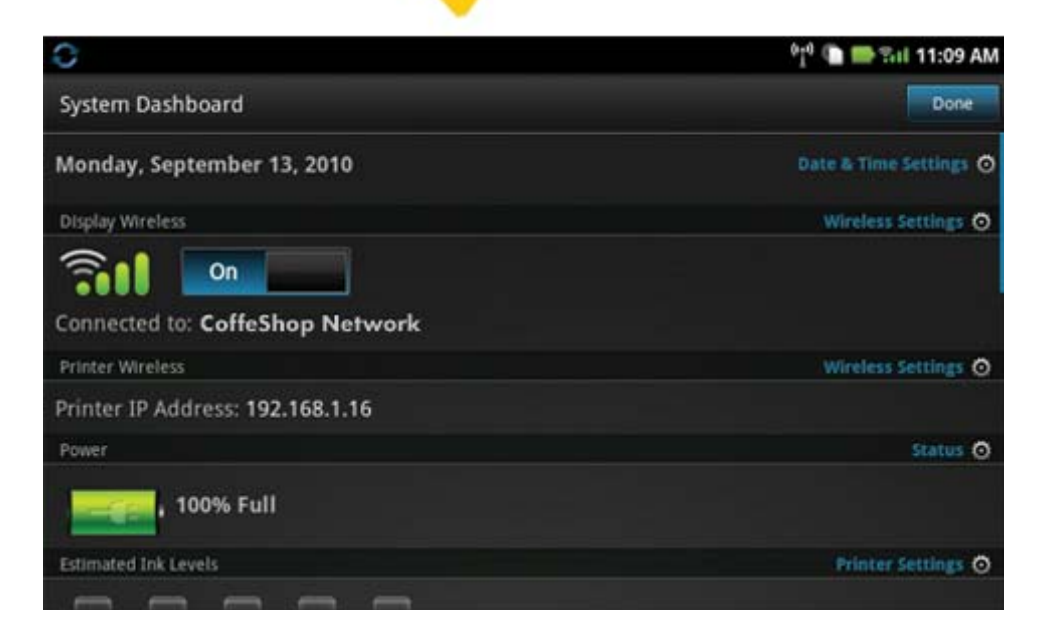

#### Ajustes de fecha y hora

Toque Ajustes de fecha & hora, en la parte superior derecha de la pantalla de Panel de sistema.

Puede establecer la fecha, hora, zona horaria, formato de hora y formato de fecha.

#### Ajustes inalámbricos para la HP eStation Zeen y la impresora principal

Toque **Ajustes inalámbricos**, en la barra de conexión inalámbrica de pantalla o en la barra de conexión inalámbrica de impresora, en la pantalla de Panel de sistema.

Utilice los ajustes inalámbricos, para conectar la HP eStation Zeen y la impresora principal a una red inalámbrica y comprobar el estado de la conexión. Si la HP eStation Zeen ha sido extraída de la impresora principal, tienen que estar conectadas a diferentes redes inalámbricas.

Utilice las instrucciones de abajo, para restablecer una conexión de red inalámbrica o agregar una nueva red inalámbrica.

#### Comprobar el estado de la conexión inalámbrica de la HP eStation Zeen

Mire la línea debajo de la barra de Conexión inalámbrica de pantalla de la pantalla de panel de sistema.

Si la HP eStation Zeen está conectada a una red, se muestra el nombre de la red en esta línea; si no está conectada a una red, se indica ese estado, en su lugar.

Puede tocar en Ajustes inalámbricos para abrir el menú de Ajustes inalámbricos.

#### Comprobar el estado de la conexión inalámbrica de la impresora principal

La HP eStation Zeen tiene que estar acoplada o en el ámbito de la red inalámbrica de la impresora principal, a fin de comprobar el estado de la conexión de la impresora principal.

Mire la línea debajo de la barra de Conexión inalámbrica de impresora de la pantalla de panel de sistema.

Si la impresora principal está conectada a una red, se muestra el nombre de la red en esta línea; si no está conectada a una red, se indica ese estado, en su lugar.

Puede tocar en Ajustes inalámbricos para abrir el menú de Ajustes inalámbricos.

#### Explorar redes inalámbricas disponibles

Toque **Explorar** en la parte inferior de la pantalla de Ajustes inalámbricos. Las redes disponibles están enumeradas bajo el área de **Redes Wi-Fi** de la pantalla. Las redes seguras se indican con el símbolo de un candado.

#### Agregar una nueva red inalámbrica

#### Para agregar una nueva red inalámbrica:

- 1. Toque Agregar red Wi-Fi en la parte inferior de la pantalla de Ajustes inalámbricos.
- 2. Introduzca el nombre de red (SSID).
- 3. Seleccione un tipo de seguridad del menú desplegable, antes de introducir la contraseña inalámbrica.
- 4. Introducir una clave de seguridad, si es aplicable.
- 5. Toque **Guardar**, para continuar.

#### Para agregar una red WPS:

- 1. Toque Agregar red WPS en la pantalla de Ajustes inalámbricos.
- 2. Seleccione un SSID de la lista desplegable Seleccionar SSID.
- 3. Seleccione el método WPS de la lista desplegable Método WPS.
- 4. Introducir el PIN de red.
- 5. Toque Inicio, para agregar la nueva red.

#### Conectar con una red inalámbrica disponible.

Para conectar con una red enumerada en el área de redes Wi-Fi de la pantalla de Ajustes inalámbricos, toque el nombre de la red. Una vez conectado, el área de estado debajo del nombre de la red muestra **Conectado**. Si la red no está en el ámbito, ese estado se indica en el área de estado, en su lugar.

Sugerencia Si está fuera del ámbito de todas las redes disponibles y desea conectar con una red, tan pronto como esté en el ámbito de una, toque la casilla de verificación en el área de Notificaciones de red de la pantalla de Ajustes inalámbricos, para mostrar la marca de verificación. Cuando una red esté disponible, se muestra el siguiente símbolo en la barra de notificaciones.

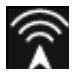

#### Sincronizar la HP eStation Zeen y la impresora principal a la misma red inalámbrica

Cuando la HP eStation Zeen y la impresora principal están en el ámbito de la misma red inalámbrica, ambas pueden conectarse con ella y pueden comunicarse entre sí a través de esa red.

Para sincronizarlas, toque Sincronizar redes en la pantalla de Ajustes inalámbricos.

#### Eliminar una red inalámbrica de la lista de redes disponibles

Para quitar una red inalámbrica, toque el nombre en la lista de redes disponibles bajo el área de redes Wi-Fi y después toque **Rechazar**.

#### Visualizar el estado de la alimentación de la batería

Mire el área de **Alimentación** en la pantalla de Panel de sistema. Se muestra la alimentación de la batería como un porcentaje de la capacidad completa. Toque **Estado**, en la parte derecha del área de alimentación, para visualizar más detalles.

Nota Lleva sobre 2 horas cargar la batería completamente desde el estado de alimentación de 0%. Se puede recargar la batería acoplándola a una impresora principal o conectando un cargador de CA (se tiene que adquirir por separado).

#### Ajustes de mantenimiento de impresora

Para mostrar la pantalla de mantenimiento de impresora, toque **Ajustes de impresora**, ubicado a la derecha del área de niveles de tinta estimados, en el panel de sistema.

Utilice los ajustes en la pantalla de Mantenimiento de impresora, para comprobar niveles de tinta estimados, obtener información de alimentación, imprimir informes y realizar el mantenimiento de impresora, cuando sea necesario.

#### Visualizar niveles de tinta estimados

Para visualizar los niveles de tinta estimados en la pantalla de Panel de sistema, la HP eStation Zeen tiene que estar acoplada a la impresora principal. Los gráficos de barra muestran la cantidad aproximada de tinta disponible en cada cartucho de impresora.

#### Mostrar información de compra de suministros

Toque Información de compra de suministros en la pantalla de Mantenimiento de impresora.

#### Imprimir el informe de estado de impresora

Toque Informe de estado de impresora en la pantalla de Mantenimiento de impresora.

#### Imprimir el informe de calidad de impresión

Toque Imprimir informe de calidad en la pantalla de Mantenimiento de impresora.

#### Ajustes de servicios de Web

#### Activar servicios de Web, para utilizar ePrint y algunas de sus Apps de Impresión

- 1. Toque Servicios de Web, para activar ePrint. Aparece una ventana de Condiciones de uso.
- 2. Toque Sí, para aceptar las condiciones de uso y activar los servicios de Web.

#### Comprobar tarjeta SD y estado de almacenamiento interno

Puede supervisar el almacenamiento interno y la capacidad de la tarjeta SD de la HP Zeen. El almacenamiento disponible se muestra bajo el área de **Tarjeta SD & Almacenamiento interno** en la pantalla de Panel de sistema.

#### Ajustar los volúmenes de soporte e impresora

Los controles de volumen están ubicados bajo el área de Ajustes rápidos de la pantalla de Panel de sistema.

Para ajustar el volumen de música y vídeos que se reproducen en la HP eStation Zeen, toque los controles más (+) o menos (-) junto a **Volumen de soporte**.

Para ajustar el volumen de los sonidos de la impresora, toque los controles más (+) o menos (-) junto a **Volumen** de impresora.

También puede utilizar los botones de volumen en la parte de atrás de la pantalla, para controlar el volumen.

#### Cambio del brillo de la pantalla

Para ajustar el brillo de la pantalla HP eStation Zeen, toque los controles más (+) o menos (-) junto a **Brillo**, bajo el área de ajustes rápidos.

#### Menú de ayuda con animaciones

Utilice el menú de ayuda, para visualizar tutorías con animaciones sobre cómo utilizar la pantalla extraíble.

#### Cambiar los ajustes de seguridad

Utilice la pantalla de Ajustes de seguridad, para establecer el patrón de desbloqueo de pantalla en la pantalla HP eStation Zeen y para controlar el ajuste de contraseña.

#### Para acceder a la pantalla de Ajustes de seguridad:

- 1. Toque Más ajustes en la parte inferior de la pantalla de Panel de sistema.
- 2. Toque Herramientas.
- 3. Toque Seguridad.

## Para establecer su patrón de desbloqueo de pantalla para tiempos de espera de pantalla y después de encendido:

- 1. Toque Establecer patrón de desbloqueo en la pantalla de Ajustes de seguridad.
- Lea las instrucciones sobre cómo establecer su propio patrón de desbloqueo personal y después toque Siguiente.
- 3. Visualice la animación con un patrón de desbloqueo de ejemplo y después toque Siguiente.
- 4. Cree su nuevo patrón de desbloqueo y después toque Continuar.
- 5. Repita su nuevo patrón de desbloqueo y después toque Confirmar.
  - Nota Para desactivar el requisito de patrón, toque la casilla de verificación **Requerir patrón**, para quitar la marca de verificación. Se le solicitará que confirme el patrón y después el requisito de patrón de desactiva.

Toque la casilla de verificación en el área de **Contraseñas visibles** de la pantalla de Ajustes de seguridad, para mostrar la contraseña mientras escribe. Para hacer la contraseña invisible, mientras escribe, toque la casilla de verificación, para quitar la marca de verificación.

#### Obtener actualizaciones del producto

Este producto busca automáticamente actualizaciones una vez por semana y se le notifica, cuando una actualización está lista para ser instalada.

#### Para buscar actualizaciones en cualquier momento, utilice la función actualizaciones del producto:

- 1. Toque Más ajustes en la parte inferior de la pantalla de Panel de sistema.
- 2. Toque Herramientas.
- 3. Toque Actualizaciones del producto.
- 4. Toque Buscar actualizaciones ahora.

#### Cambiar los ajustes de sonido y de pantalla

#### Explore cómo puede cambiar los diferentes ajustes en la pantalla de Ajustes de sonido & Pantalla :

- 1. Toque Más ajustes en la parte inferior de la pantalla de Panel de sistema.
- 2. Toque Preferencias.
- 3. Toque Sonido & Pantalla.

#### Obtener información del dispositivo

Hojee las opciones en la pantalla de Sobre el dispositivo, para aprender más sobre la HP eStation Zeen.

#### Para mostrar la pantalla de Sobre el dispositivo:

- 1. Toque Más ajustes en la parte inferior de la pantalla de Panel de sistema.
- 2. Toque Sobre el dispositivo.

#### Visualizar detalles de notificación de sistema

Cuando visualiza la pantalla de Inicio, la pantalla le notifica sobre diferentes condiciones de estado con pequeños símbolos en la parte izquierda de la barra de notificaciones.

Para visualizar los detalles sobre los símbolos de notificación mostrados, toque la barra de notificaciones, en la parte superior de la pantalla de Inicio.

Nota Para quitar notificaciones, toque Borrar notificaciones.

| September 13, 2010      |                             | 010 🖬 🏵 Tril 11:38 AM |
|-------------------------|-----------------------------|-----------------------|
| System Notifications    |                             | Dushboard Done        |
| Stl CelleShop Network   | 19 Address:<br>192,168,1,16 | efint:                |
| Notifications           |                             |                       |
| A Ink Cartridge Problem |                             | Touch for details     |
|                         |                             |                       |
|                         |                             |                       |
|                         |                             |                       |
|                         |                             |                       |
|                         |                             |                       |
|                         |                             |                       |

## HP Photosmart eStation C510 series - Adquirir y leer libros, revistas y periódicos

Puede utilizar la HP eStation Zeen para adquirir y leer libros, revistas y periódicos de la HP Barnes & Noble eBookstore. Cuando establece su cuenta de HP Barnes & Noble, recibe automáticamente libros gratuitos, para empezar su biblioteca digital. Después de adquirir una publicación, ésta se almacena en línea en la biblioteca eBook asociada a su cuenta. Puede acceder a esta biblioteca desde cualquier eReader, registrándose en su cuenta.

También puede utilizar la HP eStation Zeen, para leer libros y otros documentos de otras fuentes diferentes de HP Barnes & Noble eBookstore. Simplemente cargue los archivos en una tarjeta SD e inserte la tarjeta SD en la HP eStation Zeen.

El eReader admite documentos en formatos .epub y .pdf. Para leer documentos en formatos de archivo no admitidos por el eReader, vea la sección "Leer libros y otros documentos de una tarjeta SD".

Nota EI HP Barnes & Noble eBookstore está disponible sólo en EE.UU.

#### Registrarse para obtener su cuenta gratuita de HP Barnes & Noble eBookstore

Antes de poder adquirir contenidos del Barnes & Noble eBookstore, tiene que crear una nueva cuenta o iniciar sesión en una cuenta existente de Barnes & Noble en la HP eStation Zeen. Para iniciar sesión en una cuenta Barnes & Noble, simplemente toque la app Bookstore, toque el icono de Cuenta en la barra de menú e introduzca su información de inicio de sesión. Cuando se registra en una cuenta existente, todas sus adquisiciones anteriores están disponibles en este eReader.

#### Registrarse para obtener su cuenta gratuita de HP Barnes & Noble eBookstore

- 1. Asegúrese de tener una conexión inalámbrica y una conexión de Internet activa con la HP eStation Zeen.
- 2. Toque la app Librería.
- 3. Toque el icono de Cuenta en la barra de menú.
- 4. Toque Crear una cuenta.
- 5. Siga las instrucciones que aparecen en la pantalla para crear una cuenta.

#### Adquirir y descargar libros, revistas y periódicos

Nota Asegúrese de tener una conexión de Internet con la HP eStation Zeen, antes de intentar adquirir. También necesita una cuenta Barnes & Noble con una tarjeta de crédito, para realizar compras.

#### Adquirir y descargar un libro

- 1. Toque la app Librería.
- Pase hacia arriba con su dedo, para ver contenidos adicionales de pantalla, y después toque Libros. Busque un libro, examinando o tocando Buscar en la parte inferior de la pantalla. Toque el libro que desea adquirir. Puede leer un extracto del libro o una crítica, antes de adquirirlo. Vuelva a Adquirir el libro, tocando el nombre del libro en la parte superior izquierda de la pantalla.
- 3. Toque el icono de Cuenta en la barra de menú, para introducir su información de inicio de sesión.
- 4. Para adquirir el libro, toque Comprar.
- 5. Siga las instrucciones que aparecen en la pantalla para adquirir.
- Cuando la descarga se haya completado, toque Leer ahora y su nuevo libro se abrirá con los controles de eReader.

Para obtener más información sobre las barras de menú de eReader, vea el subtema "Utilizar barras de menú del eReader", en la sección de "Utilizar el eReader".

#### Adquirir y descargar una revista

- 1. Toque la app Librería.
- Pase hacia arriba con su dedo, para ver contenidos adicionales de pantalla, y después toque Revistas. Pase hacia arriba con su dedo, para ver todo lo que está enumerado, y después toque Cargar 10 más en la parte inferior de la lista, cuando esté disponible, para ver más contenidos.
- 3. Adquirir un número individual o suscribirse a la revista. Cuando adquiere una suscripción a una revista, tiene una prueba gratuita de 14 días. Su primera factura de suscripción tiene lugar 14 días después de que comience su suscripción. Puede cancelar su suscripción en cualquier momento durante esos 14 días, utilizando la pantalla de Cuenta o registrándose en su cuenta en línea de Barnes & Noble. Si desea leer críticas de la revista, toque el área de Críticas de clientes; cuando haya terminado, vuelva a Adquirir la revista, tocando el nombre de la revista en la parte superior izquierda de la pantalla.
- 4. Toque Comprar este número o Suscribir.
- 5. Siga las instrucciones que aparecen en la pantalla para adquirir.
- Cuando la descarga se haya completado, toque Leer ahora y su nueva revista se abrirá con los controles de eReader.

Para obtener más información sobre las barras de menú de eReader, vea el subtema "Utilizar barras de menú del eReader", en la sección de "Utilizar el eReader".

#### Adquirir y descargar un periódico

Utilice las siguientes instrucciones, para adquirir y descargar periódicos.

- 1. Toque la app Librería. Aparece la pantalla de Descubrir del Barnes & Noble Digital Bookstore.
- Pase hacia arriba con su dedo, para ver contenidos adicionales de pantalla, y después toque Periódicos. Se muestran los periódicos disponibles para adquisición. Pase hacia arriba con su dedo, para ver todo lo que está enumerado, y después toque Agregar 10 más en la parte inferior de la lista, cuando esté disponible, para ver más contenidos.
- 3. Adquirir un número individual o suscribirse al periódico. Cuando adquiere una suscripción a un periódico, tiene una prueba gratuita de 14 días. Su primera factura de suscripción tiene lugar 14 días después de que comience su suscripción. Puede cancelar su suscripción en cualquier momento durante esos 14 días, utilizando la pantalla de Cuenta o registrándose en su cuenta en línea de Barnes & Noble. Si desea leer críticas del periódico, toque el área de Críticas de clientes; cuando haya finalizado, vuelva a Adquirir el periódico, tocando el nombre del periódico en la parte superior izquierda de la pantalla.
- 4. Toque Comprar este número o Suscribir.
- 5. Siga las instrucciones que aparecen en la pantalla para adquirir.
- Cuando la descarga se haya completado, toque Leer ahora y su nuevo periódico se abrirá con los controles de eReader.

Para obtener más información sobre las barras de menú de eReader, vea el subtema "Utilizar barras de menú del eReader", en la sección de "Utilizar el eReader".

Está listo para leer su nuevo periódico.

Para buscar una lista de todos los periódicos que ha descargado en su HP eStation Zeen, toque la app **Periódicos**. Toque el periódico que desea leer y se abrirá.

Nota Una vez que se haya suscrito a un periódico o revista, puede gestionar la suscripción, usando la app de Internet, para visitar <u>http://hp.barnesandnoble.com</u>, donde puede iniciar sesión y ver su página de cuentas.

#### Abra sus libros, revistas y periódicos descargados

- Para abrir libros, toque la app Libros.
  - Para abrir revistas, toque la app **Revistas**.
  - Para abrir periódicos, toque la app **Periódicos**.

#### Estanterías eReading

Las apps de Libros, Revistas y Periódicos contienen cada una una estantería con todas las publicaciones adquiridas — tanto descargadas como no descargadas. Tiene que registrar su cuenta en la aplicación Bookstore, para que los títulos aparezcan en la estantería. Si la estantería está vacía la primera vez que la ve, pulse el botón de actualizar en la barra inferior, para sincronizarla con su biblioteca eBooks en línea Barnes & Noble. Cuando la estantería está sincronizada, pase hacia arriba con su dedo, para ver publicaciones adicionales en su estantería.

Cuando una publicación no está descargada, el dibujo de la cubierta está oscurecido y aparece un icono de descarga en la parte superior de la cubierta. Toque el icono de descarga, para descargar la publicación para leer.

Cuando una publicación está descargada, la cubierta deja de estar oscurecida. Si no se ha leído la publicación, tendrá un pequeño círculo verde en la esquina inferior izquierda de su cubierta. Tocando y reteniendo un elemento descargado en su estantería durante un segundo, obtendrá un diálogo con información y opciones adicionales. Las opciones dependen del estado de la publicación.

#### Estados de la publicación

**Archivado** – Esto es un libro, revista o periódico que archivó en un algún momento. El archivo elimina la copia local en el dispositivo, pero siempre se puede descargar de la biblioteca eBooks Barnes & Noble en cualquier momento de forma gratuita. De manera predeterminada, los elementos archivados están ocultos en la estantería – esto se puede cambiar en la configuración de la estantería.

**Guardado** – Esto se aplica solo a revistas y periódicos. Las publicaciones periódicas con este estado de publicación son permanentes y no se eliminan automáticamente, cuando excede un determinado número de números en las estanterías de revistas o periódicos.

Nota Solo los números antiguos de las publicaciones periódicas obtenidas mediante suscripción se eliminan automáticamente. Todos los libros y publicaciones periódicas de un solo número son permanentes y nunca se eliminarán automáticamente de la estantería.

**Oferta** – Esto es un libro que su amigo se ha ofrecido a prestarle. Tiene 7 días, para aceptar la oferta, y después 14 días, para leer el libro de forma gratuita. Si no desea leerlo, puede declinar la oferta, para que su amigo se lo pueda prestar a otra persona.

Su amigo puede prestar un libro solo una vez por título. Tiene que aceptar la oferta, antes de poder descargarlo y leerlo. Para prestar un libro propio, visite el sitio Web http://myhp.barnesandnoble.com/ebooks/ebookslibrary.html e inicie sesión. Vaya a su biblioteca eBook, para ver cuáles de sus publicaciones pueden prestarse. Solo se puede prestar a un amigo desde el sitio Web.

**Prestado** – Esto es un libro que ha tomado prestado de su amigo. Tiene 14 días para leerlo y puede devolverlo en cualquier momento. Si no hace nada, al final el libro se devolverá a su amigo.

**Devuelto** – Esto es un libro que tomó prestado anteriormente de su amigo y se lo devolvió. No puede descargar y leer este libro de nuevo.

**Muestra** – Esto es una muestra de un libro. Cuando compra la versión completa del libro, se sustituye. Las notas, marcadores y lo más destacado no se transfieren al libro de extensión completa, cuando decide adquirir el libro.

**Caducado** – Esto es un libro que tomó prestado anteriormente de su amigo, pero no lo devolvió. Después de 14 días, se devuelve automáticamente y se marca como "Caducado".

**Prestado** – Esto es un libro que está actualmente prestado a un amigo. No puede leer este libro, mientras esté prestado.

#### Utilizar el eReader

#### Hojear una publicación

Puntee en el lado derecho de la pantalla o pase de derecha a izquierda, para pasar página hacia delante, y puntee en el lado izquierdo de la pantalla o pase de izquierda a derecha, para pasar página hacia atrás.

#### Utilizar las barras de menú de eReader

Cuando abre una publicación por primera vez, se muestran las barras de menú de eReader en la parte superior e inferior de la pantalla durante unos pocos segundos. Puntee en el medio de la pantalla, para mostrar las barras de menú de eReader de nuevo durante varios segundos.

#### Leer libros y otros documentos de una tarjeta SD.

#### Leer libros en formatos .epub y .pdf.

- 1. Cargue el archivo de libro en una tarjeta SD e inserte la tarjeta SD en la HP eStation Zeen.
- 2. Toque la app Archivos.
- Busque el archivo de libro, pasando su dedo hacia arriba o hacia abajo en la pantalla, para ver los contenidos de la tarjeta SD.
- 4. Toque el archivo de libro que desea leer.

#### Leer documentos en otros formatos

- Nota Si su documento está en uno de los siguientes formatos, utilice estas instrucciones, para leerlo, utilizando la app Quick Office (en lugar del eReader): .doc, .docx, .docm, .ppt, .pptx, .pps, .xls, .xlsx, .txt, .html y .pdf.
- 1. Cargue el archivo de documento en una tarjeta SD e inserte la tarjeta SD en la HP eStation Zeen.
- 2. Toque la app QuickOffice.
- 3. Toque Tarjeta SD.
- 4. Toque el documento que desea leer.

Pase con su dedo hacia abajo y hacia arriba, para moverse a través del documento. Para hacer el texto más grande o más pequeño, puntee la pantalla, para mostrar los controles de zoom +/-, y después puntee + o –, para aumentar o reducir el tamaño del texto.

#### Formatos de libro Read Adobe Edición Digital

Muchos sitios Web distribuyen libros para leerse con Adobe Digital Editions, que puede descargarse e instalarse en su PC de forma gratuita desde <u>http://www.adobe.com/products/digitaleditions</u>.

#### Copiar un libro desde su PC a su HP eStation Zeen

🖹 Nota Tiene que utilizar un cable USB mini (adquirido por separado), para llevar a cabo este procedimiento.

- 1. Abra Adobe Ediciones Digitales en su PC.
- 2. Inserte una tarjeta SD en su HP eStation Zeen.
- 3. Conecte el extremo pequeño del cable USB mini a su HP eStation Zeen y el otro extremo a su PC.
- Toque el área de Notificación en la parte superior de la pantalla, toque USB conectado y después toque Montar.
- Cuando aparezca la pantalla de Asistente de configuración de dispositivo en Adobe Ediciones Digitales en su PC, haga clic en Autorizar dispositivo y después haga clic en Finalizado, cuando se muestre la pantalla de Correcto.
- 6. Sus libros se muestran en la parte derecha de la pantalla de Adobe Ediciones Digitales. Arrastre y coloque un libro en la estantería de HP eStation Zeen, en la parte izquierda de la pantalla.
- 7. En su PC, utilice los menús de Windows, para extraer el USB de forma segura.
- En la HP eStation Zeen, toque el área de Notificación, toque Apagar almacenamiento de USB y después toque Apagar.
- 9. Ahora puede extraer el cable USB mini de forma segura de la HP eStation Zeen y de su PC.
- **10.** En su HP eStation Zeen, toque la app **Archivos**. Toque la carpeta de **Ediciones digitales**, para encontrar el libro que acaba de copiar. Toque el libro, para abrirlo y leerlo.

### HP Photosmart eStation C510 series - Utilizar las Apps

Cuando adquiere este producto, se proporciona un número de apps en la barra de Apps Favoritas y en el Cajón de Apps. Esta sección describe cada una de estas apps predeterminadas.

Puede agregar más apps, abriendo el Cajón de Apps y tocando **Agregar más**. Para obtener información sobre la gestión de sus apps (reorganizar, agregar, clasificar y eliminar), refiérase al tema "Utilizar la pantalla extraíble".

Nota Las apps se ofrecen en una base de disponibilidad a los propietarios de HP Photosmart eStation C510 series. HP y sus otros proveedores de contenidos pueden, de vez en cuando, poner a disposición apps adicionales, mejorar, modificar o eliminar apps existentes, de acuerdo con nuestras condiciones de uso (www.hp.com/go/ePrintCenter).

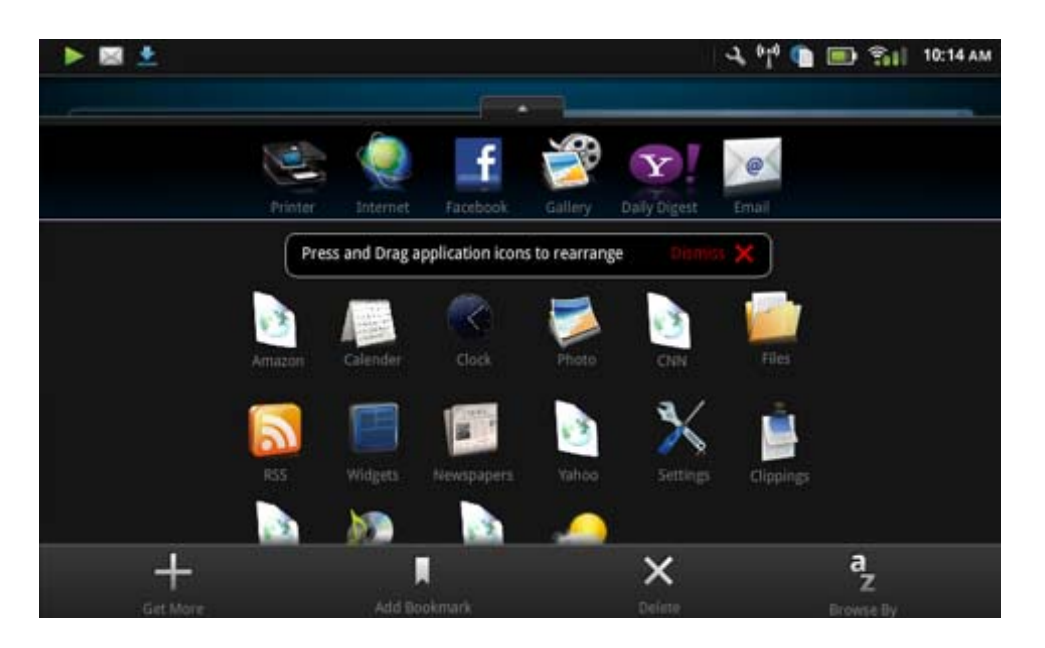

### Apps disponibles en el Cajón de Apps

#### Apps disponibles en el Cajón de Apps

| Icono de apps | Descripción de apps                                                                                                    |
|---------------|----------------------------------------------------------------------------------------------------|
|               | Libros Toque esta app, para buscar una lista de todos los<br>libros que ha descargado en su HP eStation Zeen. Toque<br><b>Buscar por</b> , para examinar por título, autor, tema, fecha de<br>publicación, fecha de agregación o favoritos. Toque el libro que<br>desea leer, para abrirlo. Para obtener información sobre cómo<br>adquirir, descargar y leer libros, vea el tema "Adquirir y leer<br>libros, revistas y periódicos". |
| S             | <b>Librería</b> Toque esta app, para buscar publicaciones en el<br>Barnes & Noble eBookstore.<br>Para obtener información sobre cómo adquirir, descargar y<br>leer publicaciones, vea el tema "Adquirir y leer libros, revistas<br>y periódicos".                                                                                                    |
|               | <b>Buscar</b> Toque esta app, para buscar e imprimir desde la Web.<br><b>Sugerencia</b> Mientras visualiza una página Web, puede<br>hacer un recorte, tocando <b>Más</b> y después <b>Recortar página</b><br><b>Web</b> . Abra la app Recortes, para visualizar e imprimir sus<br>recortes.                                                                                                    |
|               | <b>Recortes</b> Toque esta app, para visualizar e imprimir los<br>recortes de texto e imagen que hace desde documentos,<br>correo electrónico y fuentes de Web.<br>Toque <b>Filtro</b> , para visualizar la fuente de los recortes y<br>visualizar recortes por tipo de fuente (libros, página Web, etc.)                                                                                                    |

| Icono de apps | Descripción de apps                                                                                                    |
|---------------|----------------------------------------------------------------------------------------------------|
|               | Seleccione uno o más recortes, toque <b>Etiqueta</b> e introduzca<br>un nombre para los recortes, después toque <b>Filtro</b> , para<br>visualizar recortes agrupados por su nombre de etiqueta.                                                                                    |
|               | También puede buscar recortes para el texto introducido y eliminar e imprimir recortes.                                                                                                    |
|               | <b>Reloj</b> Toque esta app, para visualizar relojes en diferentes<br>zonas horarias, agregar relojes, poner una alarma, poner un<br>cronómetro y acceder a otros ajustes de reloj.                                                                                                 |
| @             | <b>Correo electrónico</b> Toque esta app, para leer el correo electrónico, utilizando su POP, IMAP o servicio de correo electrónico de intercambio existentes. También puede imprimir su correo electrónico con esta app.                                                           |
|               | Facebook Toque esta app, para iniciar sesión en su cuenta de Facebook                                                                                                    |
|               | Si todavía no tiene una cuenta de Facebook, puede crear una,<br>visitando www.facebook.com. Después de crear una cuenta,<br>puede iniciar sesión en ella, utilizando la app de Facebook.                                                                                            |
|               | <b>Archivos</b> Toque esta app, para mostrar los archivos en la tarjeta SD insertada en el dispositivo. Puede abrir y leer archivos con esta app.                                                                                                    |
|               | Toque <b>Buscar por</b> , para clasificar sus archivos mostrados alfabéticamente por nombre de archivo o por fecha de agregación.                                                                                                    |
|               | Toque <b>Buscar</b> , para buscar una clave en sus nombres de archivo.                                                                                                    |
|               | <b>Calendario Google</b> Si todavía no tiene una cuenta de<br>Calendario Google, puede crear una, visitando<br>www.google.com/accounts. Después de crear una cuenta,<br>puede iniciar sesión en ella, utilizando la app Calendario.                                                 |
|               | <b>Galería HP</b> Toque esta app, para ver sus fotos y películas y para imprimir sus fotos.                                                                                                    |
|               | Toque un álbum, para visualizar todas las imágenes y vídeos del álbum.                                                                                                    |
|               | Toque una imagen del álbum, para mostrarla en tamaño de<br>pantalla completa.                                                                                                    |
|               | Toque un vídeo, para reproducirlo.                                                                                                    |
|               | Cuando abre una imagen por primera vez, se muestran los<br>menús de la Galería HP durante unos pocos segundos. Para<br>mostrar los menús de nuevo, puntee la pantalla. Toque un<br>menú, para abrirlo.                                                                              |
|               | Toque los iconos, en la parte superior izquierda de la pantalla,<br>para navegar entre la vista de la Galería (todos los álbumes),<br>la vista en miniatura (todas las imágenes de un álbum en<br>especial) y la imagen actual. Puede seleccionar varias<br>imágenes para imprimir. |
|               | <b>Presentación de diapositivas</b> : Visualice una presentación de todas las imágenes de este álbum, gire y recorte una imagen, elimine una imagen y envíe una imagen por correo electrónico.                                                                                      |
|               | <b>Más</b> : Establezca una imagen como fondo de la pantalla de desbloqueo y visualice detalles de imagen (incluyendo el nombre de archivo, tipo de archivo, cuando se tome, nombre de álbum y ubicación).                                                                          |

| Icono de apps | Descripción de apps                                                                                                    |
|---------------|----------------------------------------------------------------------------------------------------|
| 1010          | Enlace Web del soporte HP Toque esta app, para obtener un acceso directo al sitio Web del soporte HP, donde puede obtener más información sobre su producto HP y recibir ayuda.                                                                                                    |
|               | <b>Revistas</b> Para buscar una lista de todas las revistas que ha descargado de su HP eStation Zeen, toque la app <b>Revistas</b> .<br>Toque la revista que desea leer y ésta se abrirá.                                                                                                    |
|               | obtener más información, vea el tema "Adquirir y leer libros,<br>revistas y periódicos".                                                                                                    |
| )<br>O        | <b>Música</b> Toque esta app, para reproducir archivos de música<br>que están en formatos .mp3, .mpeg4 y .m4a. Utilice los<br>controles de volumen en la parte de atrás de la HP eStation<br>Zeen, para aumentar o reducir el nivel de volumen. También<br>puede utilizar los controles de volumen en las pantallas de<br>Panel o de Ajustes. |
| 5             | <b>Noticias de red</b> Toque esta app, para leer e imprimir las<br>últimas noticias. Puede personalizar esta app con sus sitios<br>Web de noticias de Internet favoritos.                                                                                                    |
| NEWS          | <b>Periódicos</b> Toque esta app, para adquirir, descargar y leer periódicos. Para obtener más información, vea el tema "Adquirir y leer libros, revistas y periódicos".                                                                                                    |
|               | Para buscar una lista de todos los periódicos que ha<br>descargado en su HP eStation Zeen, toque la app<br><b>Periódicos</b> . Toque el periódico que desea leer y éste se abrirá.                                                                                                    |
|               | <b>Impresora</b> Toque esta app, para acceder a las características de copia, escáner y fax. Cada una de estas características se describe con detalle en los siguientes temas: "Copiar texto o Documentos mixtos", "Escanear a un ordenador", "Escanear a una tarjeta de memoria" y "Enviar y recibir faxes con eFax®".                      |
|               | QuickOffice Toque esta app, para iniciar QuickOffice, una app<br>para visualizar e imprimir documentos de la tarjeta SD<br>insertada. Puede visualizar e imprimir documentos en los<br>siguientes<br>formatos: .doc, .docm, .docx, .html, .pdf, .pps, .ppt, .pptx, .txt,<br>.xls y .xlsx.                                                     |
|               | Pase con su dedo hacia abajo y hacia arriba, para moverse a través del documento. Para hacer el texto más grande o más pequeño, puntee la pantalla, para mostrar los controles de zoom +/-, y después puntee + o –, para aumentar o reducir el tamaño del texto.                                                                              |
|               | Toque <b>Menú</b> , para utilizar características adicionales,<br>incluyendo buscar, ver opciones, imprimir y más.                                                                                                    |
| YO            | <b>Protector de pantalla</b> Toque esta app, para controlar los ajustes del protector de pantalla. Puede utilizar estos ajustes, para mostrar una presentación de todas sus fotos de tarjeta SD como protector de pantalla.                                                                                                    |

Apps disponibles en el Cajón de Apps (continúa)

| Icono de apps | Descripción de apps                                                                                                    |
|---------------|----------------------------------------------------------------------------------------------------|
|               | <b>Ajustes</b> Toque esta app, para obtener un acceso directo rápido a la pantalla de Ajustes, donde puede acceder a los ajustes del dispositivo. Para obtener información sobre cómo utilizar los ajustes del dispositivo, vea el tema "Utilizar la pantalla extraíble".                                                                                                 |
|               | <b>Snapfish</b> Toque esta app, para iniciar sesión en su cuenta de<br>Snapfish o para crear una nueva cuenta. Utilice Snapfish, para<br>compartir y almacenar sus fotos, imprimir fotos en casa o<br>encargar impresiones en línea.                                                                                                    |
|               | <b>Widgets</b> Toque esta app, para personalizar el área de widget<br>de sus páginas de pantalla de Inicio, utilizando la biblioteca de<br>widget, para agregar páginas nuevas y reorganizar páginas.<br>Para obtener más información sobre cómo utilizar esta app,<br>para personalizar sus páginas de pantalla de Inicio, vea el<br>tema "Utilizar pantalla extraíble". |
| Y             | Yahoo! Daily Digest Toque esta app, para acceder a Yahoo!<br>Daily Digest, donde puede ver e imprimir los últimos<br>pronósticos del tiempo, noticias, acciones y resultados.                                                                                                    |
| <b>Y</b> !    | Yahoo! Correo Toque esta app, para iniciar sesión en su cuenta de correo electrónico de Yahoo! o registrarse, para obtener una nueva cuenta de Yahoo!.                                                                                                    |
|               | Yahoo! Messenger Toque esta app, para iniciar sesión en su cuenta de mensajería instantánea de Yahoo!.                                                                                                    |

## HP Photosmart eStation C510 series - Enviar y recibir faxes con el servicio de fax en línea de marca eFax®

La impresora HP Photosmart eStation C510 series envía faxes, sin una línea telefónica. La impresora envía y recibe faxes, utilizando el servicio de envío de fax basado en Web eFax®. Este servicio es gratuito, cuando envía hasta 20 páginas y recibe hasta 20 páginas al mes.

Si desea enviar o recibir más páginas al mes, puede actualizar al servicio eFax Plus® y una cuota mensual se carga a su cuenta.

Cuando utiliza eFax®, su documento es escaneado por la impresora, enviado de forma inalámbrica al servidor de eFax's® y después al número de fax receptor.

Para utilizar el servicio de marca eFax®, la impresora debe tener una conexión de Internet y los servicios de Web deben estar activados, de manera que la impresora pueda comunicar con el servidor de eFax's®.

Antes de poder utilizar eFax® con su impresora, tiene que llevar a cabo los procedimientos de configuración simple descritos abajo. Esta configuración de una vez permite a la impresora comunicar con el servidor de eFax's®, utilizando su información de cuenta de eFax®, siempre que envíe y reciba faxes.

Haga clic aquí, para obtener más información sobre eFax®.

### Configurar la impresora para enviar faxes (necesario).

#### **Registrarse con eFax®**

- 1. Toque Impresora en la bandeja de Apps Favoritas y después toque Fax, para mostrar la pantalla de Inicio de eFax®.
- Toque Registrarse y después toque la casilla de verificación de Servicios de Web, para activar los servicios de Web.

Cree una cuenta, siguiendo las siguientes instrucciones que aparecen en la pantalla.

- 3. Toque Términos y condiciones, para leer el acuerdo de servicios de marca eFax®, después toque la casilla de verificación de Acepto y haga clic enAceptar.
- 4. Después de conectar con el servidor de eFax®, se le asignará el número de eFax® que aparece en la pantalla. Toque Continuar y la pantalla de Inicio de eFax® muestra su número de eFax® y un teclado de entrada numérica, para enviar faxes.
  - Nota Aunque el código de área puede no ser local para usted, no incurre en cargos de larga distancia, cuando envía y recibe faxes con este número.

#### Configurar su impresora con un número existente de eFax®

- Toque Impresora en la bandeja de Apps Favoritas y después toque Fax, para mostrar la pantalla de Inicio de eFax®. Introduzca su número existente de eFax® en el área indicada debajo de ¿Tiene ya un número de eFax®?
- 2. Introduzca el código de número de identificación personal (PIN) para esta cuenta.
  - Nota Si ha olvidado su PIN, toque el área indicada, para que se envíe a la dirección de correo electrónico asociada a su número de eFax®.
- Toque Activar, para continuar. Su número de eFax® y su código de PIN se envían a eFax® para verificación. Después de haber sido verificados, se muestra su número existente de eFax® en la pantalla de Inicio de eFax® y ya está preparado para enviar faxes.
  - Nota Si eFax® no puede verificar el número de eFax® y el PIN que introdujo, inicie sesión en su cuenta de marca eFax en <u>www.efax.com</u> y revise su información de cuenta. No puede enviar faxes utilizando este número, hasta que la información de cuenta de eFax® sea verificada en la impresora.
- 4. Después de conectar con el servidor de eFax®, se le asignará el número de eFax® que aparece en la pantalla.
- 5. Toque **Continuar** y la pantalla de Inicio de eFax® muestra su número de eFax® y un teclado de entrada numérica, para enviar faxes.

#### Enviar un fax

- 1. Toque Impresora en la bandeja de Apps Favoritas y después toque Fax, para mostrar la pantalla de Inicio de eFax®.
- 2. Levante la tapa de la impresora y coloque la primera página de su impresión de documento original hacia abajo sobre el cristal del escáner, alineándolo con la esquina delantera derecha.
- 3. Si envía el fax dentro de su mismo país, continúe con el siguiente paso. Si envía el fax fuera de su país, toque esta opción en la pantalla. Esto garantiza que se utilicen los códigos de marcado internacionales adecuados.

- 4. Introduzca el número de fax en el teclado numérico y toque **Continuar**. Se escanea su documento. Cuando el escaneado se ha completado, se le pregunta si tiene más páginas para escanear.
- Si tiene más páginas para escanear, toque Sí, retire su primer original del cristal del escáner y sustitúyalo con el siguiente.
  - O bien:

Si no tiene más páginas para escanear, toque **No**. Se envía su fax. Una vez que haya sido enviado correctamente al servidor de eFax's®, se le notifica con un mensaje. Toque **Aceptar**, para confirmar el mensaje y continuar.

O bien:

Para cancelar su fax, toque Atrás.

#### Imprimir un informe de confirmación de los faxes que ha enviado

- 1. Toque Faxes enviados en la parte inferior de la pantalla.
- 2. Toque la casilla de verificación junto al fax(es) que desea que se incluya en el informe.
- 3. Toque Imprimir confirmación.

### Recepción de un fax

Proporcione su número de eFax® a cualquiera que necesite enviarle un fax.

Cuando se recibe un fax, se imprime automáticamente.

### Configuración de fax

Toque **Ajustes**, en la parte inferior de la pantalla de Inicio de eFax®, para mostrar los ajustes de fax.

### Problemas y preguntas de fax

- Para ver las preguntas más frecuentes sobre el servicio de marca eFax®, vaya a Ajustes/Preguntas más frecuentes de la pantalla de Inicio de eFax®.
- Para obtener otra información sobre el servicio de marca eFax®, visite www.efax.com.
- eFax® es una marca comercial registrada de j2 Global Communications, Inc. en EE.UU. e internacionalmente.

## HP Photosmart eStation C510 series - Cargar medios

Seleccione una de las siguientes opciones:

- 1. Cargue papel de 10 x 15 cm
  - a. Levante la tapa de la bandeja de fotografías.
    - Deslice la guía de ancho de papel.

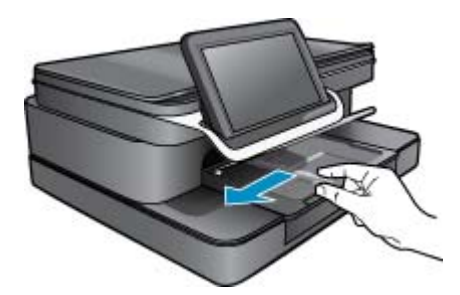

b. Cargue el papel.

Inserte la pila de papel en la bandeja de fotografías con el borde corto primero y la cara de impresión hacia abajo.

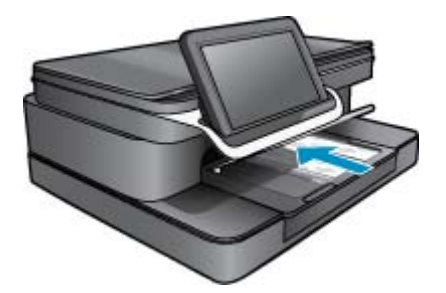

- c. Deslice la pila de papel hasta que se detenga.
  - Nota Si el papel fotográfico que está utilizando tiene pestañas perforadas, cárguelo de modo que las pestañas estén más próximas a usted.
- d. Deslice la guía de ancho de papel, hasta que pare en el borde del papel.
- e. Baje la tapa de la bandeja de fotografías.

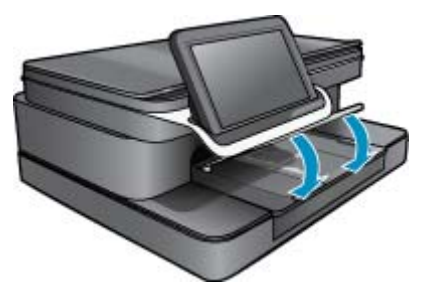

- 2. Cargue el papel A4 o de 215 mm x 279 mm
  - **a**. Abra la bandeja principal.
  - **b**. Deslice la guía de ancho de papel.

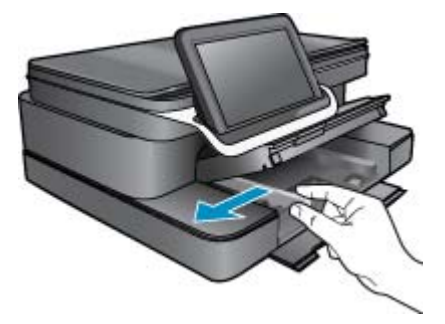

- c. Retire todo el papel de la bandeja de entrada principal.
- d. Cargue el papel.

Deslice la guía de ancho de papel, hasta que pare en el borde del papel.

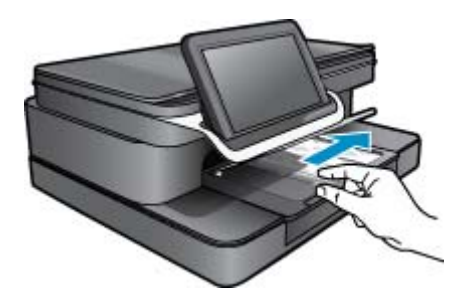

e. Cierre la bandeja principal.

#### 3. Carga de sobres

- a. Abra la bandeja principal.
- **b**. Deslice la guía de ancho de papel.

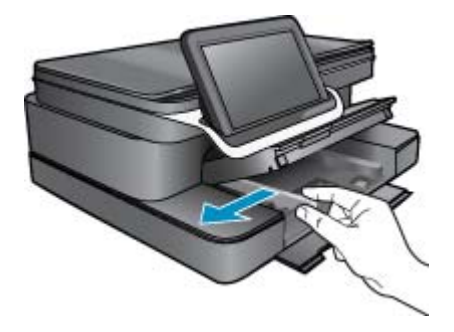

- c. Retire todo el papel de la bandeja de entrada principal.
- **d**. Introduzca uno o varios sobres en el extremo derecho de la bandeja principal de entrada con las solapas hacia arriba y a la izquierda.

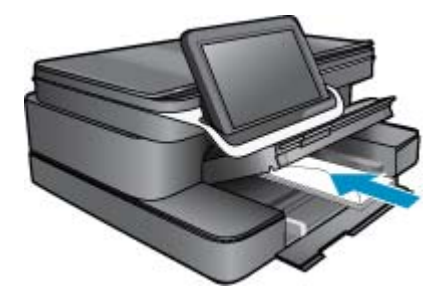

- e. Deslice la pila de sobres hasta que se detenga.
- f. Deslice la guía de ancho del papel contra la pila de sobres, hasta que pare.

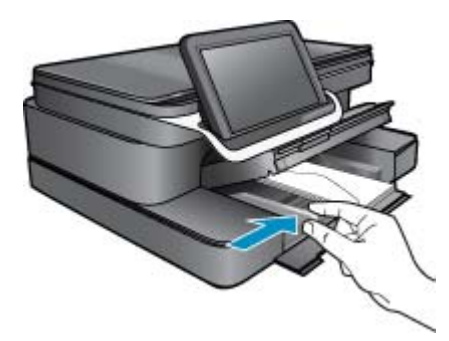

g. Cierre la bandeja principal.

# HP Photosmart eStation C510 series - Imprimir documentos

#### Impresión desde un programa de software

- 1. Asegúrese de que se haya cargado papel en la bandeja de papel.
- 2. En el menú Archivo del programa, seleccione Imprimir.
- 3. Asegúrese de que el producto es la impresora seleccionada.
- Si necesita cambiar los ajustes, haga clic en el botón que abre el cuadro de diálogo Propiedades. Según la aplicación de software, este botón se puede llamar Propiedades, Opciones, Configurar impresora, Impresora o Preferencias.
  - Nota Al imprimir una fotografía, debe seleccionar las opciones para el papel fotográfico y la mejora de fotografías específicos.
- Seleccione las opciones adecuadas para el trabajo de impresión mediante las funciones disponibles en las fichas Avanzadas, Atajos de impresión, Funciones y Color.
  - Sugerencia Puede seleccionar fácilmente las opciones adecuadas para el trabajo de impresión seleccionando una de las tareas de impresión predefinidas de la ficha Impresión de accesos directos. Haga clic en un tipo de tarea de impresión de la lista Impresión de accesos directos. La configuración predeterminada para ese tipo de tarea de impresión se han establecido y resumido en la ficha Impresión de accesos directos. Si es necesario, ajuste los parámetros personalizados y guárdelos como un nuevo atajo de impresión. Para guardar un atajo de impresión personalizado, selecciónelo y haga clic en Eliminar.
- 6. Haga clic en Aceptar para cerrar el cuadro de diálogo Propiedades.
- 7. Haga clic en Imprimir o en Aceptar para empezar a imprimir.

## HP Photosmart eStation C510 series - Imprimir fotos guardadas en el ordenador

#### Impresión de una fotografía en papel fotográfico

- 1. Asegúrese de haber colocado papel fotográfico en la bandeja de fotografías.
- Coloque la cara de impresión del papel fotográfico mirando hacia abajo en el lado derecho de la bandeja de fotografía.

#### Cargue papel en la bandeja para el papel

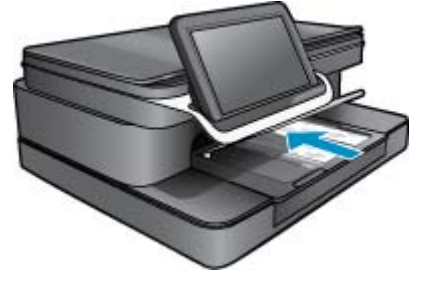

- 3. Deslice la guía de ancho de papel, hasta que pare en el borde del papel.
- 4. En el menú Archivo del programa, seleccione Imprimir.
- 5. Asegúrese de que el producto es la impresora seleccionada.

- Haga clic en el botón que abre el cuadro de diálogo Propiedades.
  Según el programa de software, este botón se puede llamar Propiedades, Opciones, Configurar impresora, Impresora o Preferencias.
- 7. Haga clic en la ficha Funciones.
- En el área Opciones básicas seleccione Más de la lista desplegable Tipo de papel. Y a continuación seleccione el tipo de papel fotográfico apropiado.
- En el área Opciones de cambio de tamaño seleccione Más de la lista desplegable Tamaño. A continuación seleccione el tamaño de papel adecuado.
  Si el tamaño y el tipo de papel no son compatibles, el software de la impresora mostrará una alerta y le permitirá seleccionar un tipo o tamaño distintos.
- (Opcional) Seleccione la casilla de verificación Impresión sin bordes si aún no lo está.
  Si el tipo y el tamaño de papel sin bordes no son compatibles, el software del producto mostrará una alerta y permite seleccionar un tipo o tamaño distinto.
- 11. En el área Opciones básicas, seleccione una calidad de impresión alta, como Óptima de la lista desplegable Calidad de impresión.
  - Nota Para obtener la mayor resolución, puede usar el ajuste Máximo de ppp con los tipos de papel fotográfico admitidos. Si no aparece Máximo de ppp en la lista desplegable Calidad de impresión, puede activar la opción en la ficha Avanzadas.
- 12. En el área Tecnologías Real Life de HP, haga clic en la lista desplegable Corrección fotográfica y seleccione de entre las siguientes opciones:
  - Apagado: no aplica Tecnologías Real Life de HP a la imagen.
  - Básica: mejora las imágenes de baja resolución; ajusta moderadamente la nitidez de la imagen.
- 13. Haga clic en Aceptar para volver al cuadro de diálogo Propiedades.
- 14. Haga clic en Aceptar y, a continuación, en Imprimir o Aceptar en el cuadro de diálogo Imprimir.
- Nota No deje el papel fotográfico sin utilizar en la bandeja del papel. El papel se puede ondular, lo cual puede reducir la calidad de la impresión. Par obtener el mejor resultado, no deje las fotos apiladas en la bandeja de papel.

## HP Photosmart eStation C510 series - Impresión de sobres

Con el HP Photosmart se puede imprimir un solo sobre, un grupo de sobres o una hoja de etiquetas que han sido diseñados para impresoras de inyección de tinta.

#### Impresión de un grupo de direcciones en etiquetas o sobres

- 1. Imprima antes una página de prueba en papel normal.
- 2. Coloque la página de prueba encima de la hoja de etiquetas o del sobre y mire las dos páginas a contraluz. Compruebe el espacio de cada bloque de texto. Realice los ajustes necesarios.
- 3. Cargue las etiquetas o los sobres en la bandeja de papel.
  - $\triangle$  **Precaución** No utilice sobres con cierres o ventanas que puedan pegarse a los rodillos y provocar atascos de papel.
- 4. Deslice la guía de anchura del papel en contra de la pila de etiquetas o sobres hasta que se detenga.
- 5. Si va a imprimir en sobres, siga estos pasos:
  - a. Acceda a los ajustes de impresión y haga clic en la ficha Características.
  - b. En el área Opciones de cambio de tamaño, haga clic en el tamaño adecuado de la lista Tamaño.
- 6. Haga clic en Aceptar y, a continuación, en Imprimir o Aceptar en el cuadro de diálogo Imprimir.

## HP Photosmart eStation C510 series - Escanear a un ordenador

#### Escanear a un ordenador

- 1. Cargue el original.
  - **a**. Levante la tapa del producto.

#### Levante la tapa

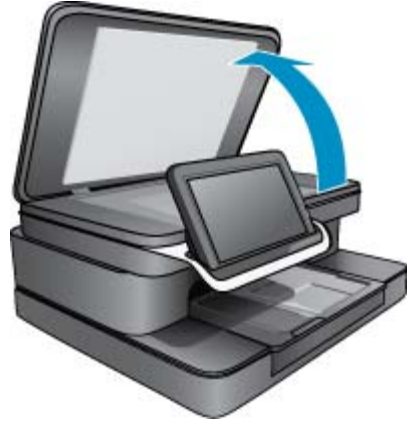

b. Cargue la impresión original hacia abajo en la esquina delantera derecha del cristal.

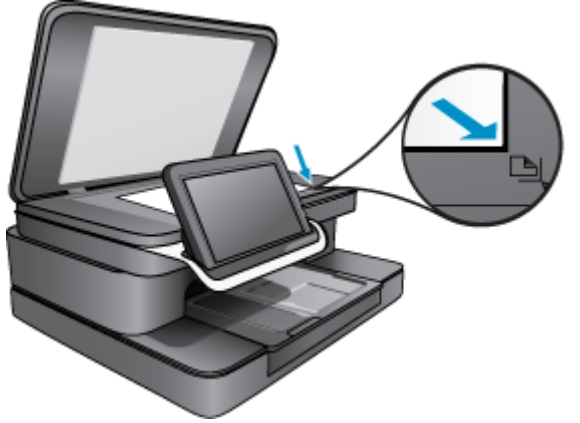

Cargue el original

- c. Cierre la tapa.
- 2. Toque el icono de App de Impresora en la pantalla de Inicio.

Toque Escanear.

a. Toque Equipo.

Si el producto está conectado a la red, aparecerá una lista de equipos disponibles. Seleccione un ordenador para iniciar el escaneo.

- b. Elija una Resolución para su escaneado. Seleccione Baja (200 ppp) o Media (300 ppp) o Alta (600 ppp).
- c. Toque Escanear.

Toque la pantalla, para ver una vista previa del escaneado. Puede escalar la vista previa, para llenar la pantalla.

Nota Mientras su documento se está escaneando, puede ver el progreso del escaneado en la sección de **En curso** en la barra de notificaciones.

## HP Photosmart eStation C510 series - Escanear en tarjeta de memoria

#### Guardar un escaneado en tarjeta de memoria

- 1. Cargue el original.
  - a. Levante la tapa del producto.

#### Levante la tapa

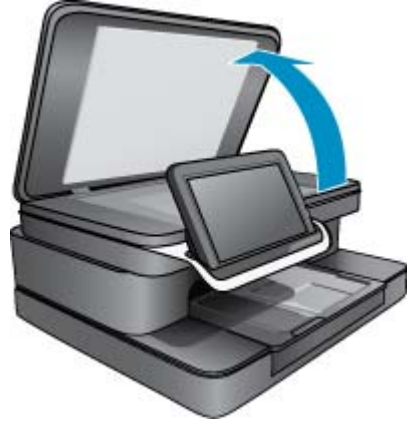

b. Cargue la impresión original hacia abajo en la esquina delantera derecha del cristal.

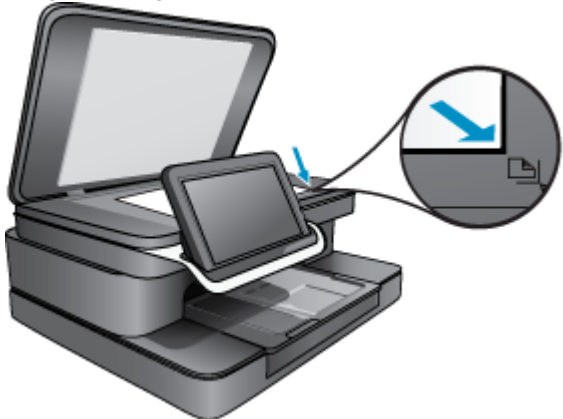

Cargue el original

- c. Cierre la tapa.
- 2. Inserte un dispositivo de memoria.

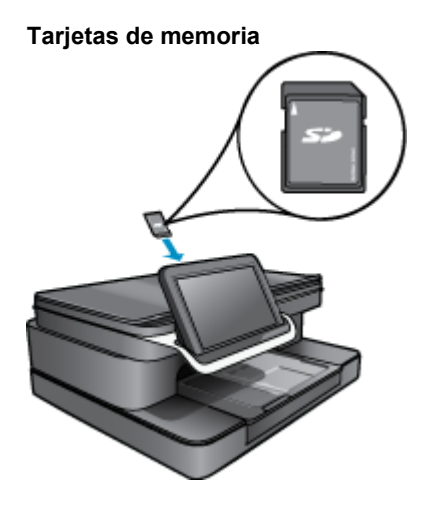

- Nota La ranura de la tarjeta de memoria acepta los siguientes dispositivos: MultiMediaCard (MMC), Secure MultiMedia Card, MMC Mobile (RS-MMC; se necesita adaptador), Secure Digital (SD), Secure Digital Mini, Secure Digital High Capacity (SDHC) o TransFlash MicroSD Card (se necesita adaptador).
- Toque el icono de App de Impresora en la pantalla de Inicio. Toque Escanear.
  - a. Toque el icono de Tarjeta de memoria.
  - b. Elija una Resolución para su escaneado. Seleccione Baja (200 ppp) o Media (300 ppp) o Alta (600 ppp).
  - c. Toque Escanear.
    - Nota Mientras su documento se está escaneando, puede ver el progreso del escaneado en la sección de En curso en la barra de notificaciones.

## HP Photosmart eStation C510 series - Copia documentos de texto o de otro tipo

Hacer una copia en color o en blanco y negro.

- 1. Cargue el papel.
  - ▲ Cargue la impresión de papel de tamaño completo hacia abajo en la bandeja de entrada principal.

#### Cargue el papel

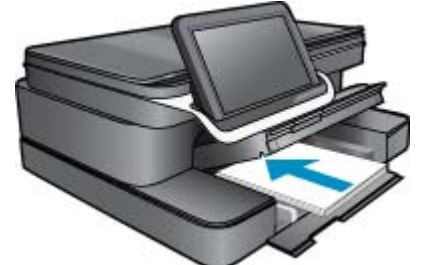

- 2. Cargue el original.
  - **a**. Levante la tapa del producto.

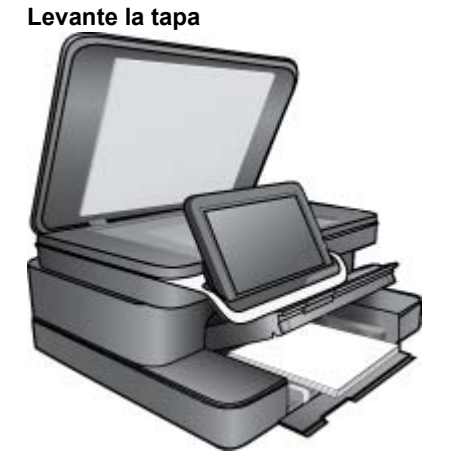

b. Cargue la impresión original hacia abajo en la esquina frontal derecha del cristal.

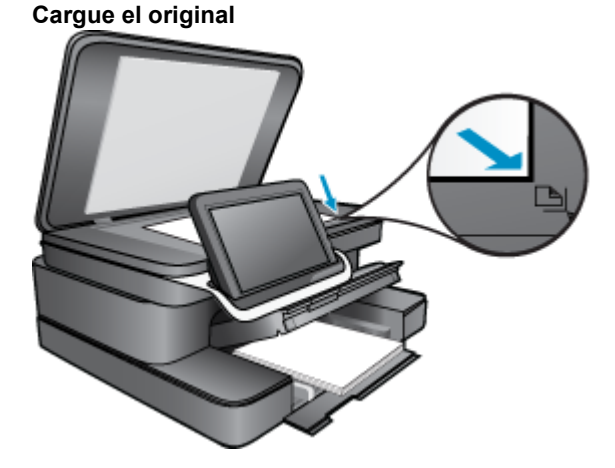

- c. Cierre la tapa.
- 3. Toque App de Impresora en la pantalla Inicio.
  - a. Toque Copiar.
  - b. Seleccione Configuración.
  - c. Aparece una lista de ajustes de copia.
  - d. Seleccione las opciones de copia, calidad, tamaño de papel, tipo de papel y aumentos, o establezca nuevos valores predeterminados. Entre las opciones se incluyen:
    - · Color o Blanco y negro
    - Impresión a dos caras (Apagada o Encendida)
    - Número de copias
    - · Claridad u Oscuridad
- 4. Inicie la copia.
  - ▲ Toque Copiar.

### HP Photosmart eStation C510 series - Cambiar la configuración de impresión por defecto en el Centro de soluciones

Si existen ajustes que utiliza con frecuencia para imprimir, puede convertirlos en los ajustes predeterminados de impresión, de manera que ya estén establecidos cuando abra el cuadro de diálogo **Imprimir** desde el programa de software.

#### Cambio de la configuración de impresión predeterminada

- 1. En el menú Iniciar, haga clic en Todos los programas, carpeta HP y Centro de soluciones HP.
- 2. En el Centro de soluciones de HP, haga clic en **Configuración**, señale **Configuración de impresión** y, por último, haga clic en **Configuración de impresión**.
- 3. Modifique los ajustes de impresión y haga clic en Aceptar.

## HP Photosmart eStation C510 series - Modificar y usar métodos abreviados de impresión

Utilice los atajos de impresión para imprimir con la configuración que utiliza más a menudo. El software de la impresora tiene varios atajos de impresión especialmente diseñados y que se encuentran disponibles en la lista Atajos de impresión.

Nota Al seleccionar un atajo de impresión, aparecen automáticamente las opciones de impresión adecuadas. Puede dejarlas tal como están, cambiarlas o crear sus propios atajos para tareas utilizadas a menudo.

Utilice la ficha Atajos de impresión para realizar las siguientes tareas de impresión:

- Impresión rápida/económica: Crear impresiones de calidad de borrador de forma rápida.
- Impresión general cotidiana: Imprimir documentos de forma rápida.
- Opciones de ahorro de papel: imprime documentos a dos caras con varias páginas en la misma hoja para reducir el uso de papel.
- Impresión de fotografías sin bordes: Imprimir hasta los bordes superior, inferior y laterales de papel fotográfico de HP de tamaños 10 x 15 cm y 13 x 18 cm.
- Impresión de fotografía: Papel normal: Imprima una foto en papel normal.
- Impresión de fotografías con bordes blancos: Imprimir una fotografía con un margen blanco alrededor de los bordes.
- Impresión de tarjetas o Impresión Hagaki: Imprima sus fotos o tarjetas, o tarjetas Hagaki.
- Impresión a doble cara (dúplex): Con HP Photosmart puede imprimir manualmente páginas a doble cara.

#### Crear un método abreviado de impresión

- 1. En el menú Archivo del programa, seleccione Imprimir.
- 2. Asegúrese de que el producto es la impresora seleccionada.
- Haga clic en el botón que abre el cuadro de diálogo Propiedades. Según la aplicación de software, este botón se puede llamar Propiedades, Opciones, Configurar impresora, Impresora o Preferencias.
- 4. Haga clic en la ficha Atajos de impresión.
- En la lista Atajos de impresión, haga clic en un atajo de impresión.
  Se muestran las configuraciones de impresión para el atajo de impresión seleccionado.
- 6. Cambie las configuraciones de impresión a las que desee en el nuevo atajo de impresión.
- Haga clic en Guardar como y escriba un nombre para el nuevo atajo de impresión y a continuación haga clic en Guardar.

El atajo se agregará a la lista.

#### Eliminar un atajo de impresión

- 1. En el menú Archivo del programa, seleccione Imprimir.
- 2. Asegúrese de que el producto es la impresora seleccionada.
- Haga clic en el botón que abre el cuadro de diálogo Propiedades. Según la aplicación de software, este botón se puede llamar Propiedades, Opciones, Configurar impresora, Impresora o Preferencias.
- 4. Haga clic en la ficha Atajos de impresión.
- 5. En la lista Atajos de impresión, haga clic en el atajo de impresión que desea eliminar.
- 6. Haga clic en Eliminar. El atajo de impresión es retirado de la lista.
- Nota Sólo puede eliminar los atajos de impresión que haya creado. No se pueden eliminar los atajos originales de HP.

## HP Photosmart eStation C510 series - Información del chip del cartucho

Los cartuchos HP utilizados con este producto contienen un chip de memoria que facilitan el funcionamiento del producto. Además, este chip recoge cierta información sobre el uso del producto, como la que se especifica a continuación: la fecha en la que el cartucho se instaló por primera vez y la última vez que se ha utilizado, el número de páginas impresas con el cartucho, la cantidad de páginas permite imprimir, los modos de impresión utilizados, los errores de impresión que se han producido y el modelo del producto. Esta información sirve de ayuda a HP para diseñar futuros modelos que satisfagan las necesidades de nuestros clientes.

Los datos que recoge el chip no contiene información alguna que pueda identificar a un usuario que utilice dicho cartucho.

HP recoge una muestra de los chips de memoria de los cartuchos devueltos mediante el programa de reciclaje y devolución gratuita de HP (HP Planet Partners: <a href="http://www.hp.com/hpinfo/globalcitizenship/environment/recycle/">www.hp.com/hpinfo/globalcitizenship/environment/recycle/</a>). Los chips de memoria recogidos se estudian para mejorar futuros productos de HP. Los socios de HP que ayudan en el reciclaje de estos cartuchos también pueden tener acceso a estos datos.

Cualquier tercero que posea el cartucho puede tener acceso a la información anónima que se encuentra en el chip. Si prefiere no permitir el acceso a esta información, podrá suministrar el chip de manera inoperable. Sin embargo, tras suministrar el chip inoperable, el cartucho no puede utilizarse de nuevo en un producto HP.

Si le preocupa proporcionar este tipo de información anónima, puede dejarla inaccesible y desactivar la posibilidad de recoger información sobre el uso del producto.

Nota No hay ningún problema en seguir utilizando el cartucho en un producto HP al que se le haya desactivado la posibilidad de recoger información del chip.

Información sobre cómo desactivar la función de información de uso. <u>Haga clic aquí para consultar más información</u> en línea.

## HP Photosmart eStation C510 series - Comprobar los niveles de tinta estimados

Puede comprobar el nivel de tinta fácilmente para determinar cuándo deberá sustituir los cartuchos. El nivel de tinta muestra una estimación de la cantidad de tinta que queda en los cartuchos.

Nota 1 Si ha instalado un cartucho recargado o remanufacturado, o un cartucho que se ha utilizado en otra impresora, puede que el indicador de nivel de tinta sea inexacto o no esté disponible.

**Nota 2** Los avisos e indicadores de nivel de tinta ofrecen estimaciones sólo para fines de planificación. Cuando reciba un mensaje de aviso de escasez de tinta, vaya pensando en obtener un cartucho de sustitución para evitar posibles retrasos de impresión. No tiene que sustituir los cartuchos hasta que la calidad de impresión sea inaceptable.

**Nota 3** La tinta de los cartuchos se utiliza en el proceso de impresión de varias maneras, entre ellas el proceso de inicio, que prepara el producto y los cartuchos para la impresión, y el mantenimiento de cabeceras para mantener los inyectores de tinta limpios y el flujo de tinta correcto. Asimismo, parte de la tinta residual se queda en el cartucho después de utilizarlo. Para obtener más información consulte <u>www.hp.com/go/inkusage</u>.

#### Para comprobar los niveles de tinta desde el panel de control

- 1. En la esquina superior derecha de la pantalla de Inicio, toque el icono de **Panel**. Se abre el panel.
- 2. El HP Photosmart muestra un indicador que muestra los niveles de tinta estimados en todos los cartuchos instalados.

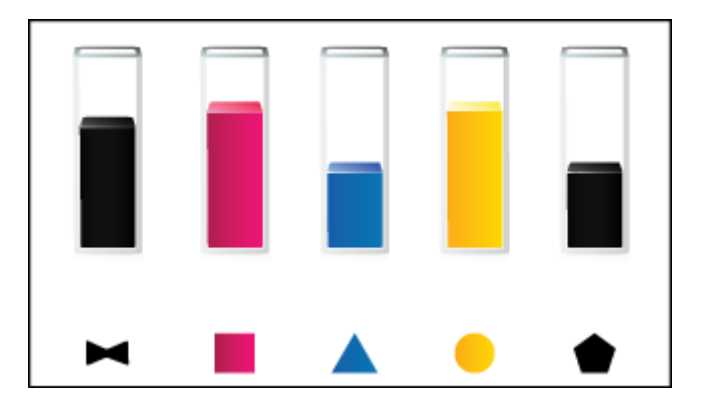

#### Para comprobar los niveles de tinta desde el software HP Photosmart eStation

- ▲ En Centro de soluciones de HP, haga clic en el icono Niveles de tinta estimados.
  - Nota También puede abrir la Cuadro de herramientas de impresora desde el cuadro de diálogo Propiedades de impresión. En el cuadro de diálogo Propiedades de impresión, haga clic en la ficha Funciones y, a continuación, haga clic en el botón Servicios de la impresora.

## HP Photosmart eStation C510 series - Reiniciar el producto

Algunas condiciones de error pueden eliminarse, reiniciando la impresora, por ejemplo, si su producto no imprime.

#### Reiniciar el producto

▲ Apague el producto y desenchufe el cable de alimentación. Enchufe de nuevo el cable de alimentación y pulse el botón **Activado** para encender el producto.

Algunas condiciones de error requieren un reinicio de la HP eStation Zeen para resolverse. Puede realizar un reinicio de la HP eStation Zeen para recuperarse de cualquiera de los siguientes problemas:

- · La HP eStation Zeen no responde a la entrada de toque o de botón durante un amplio período de tiempo.
- La pantalla está congelada.
- El botón de la Activado no responde.

#### **Reinicie la HP eStation Zeen**

Para realizar un reinicio de la HP eStation Zeen, presione y retenga el botón de Alimentación durante al menos 8 segundos.

## HP Photosmart eStation C510 series - Utilizar la característica de ahorro de energía

Para ahorrar energía, la impresora entra en suspensión, después de 5 minutos de inactividad. La impresora se reactiva bajo las siguientes condiciones:

- · Cuando hay cualquier actividad en la pantalla extraíble
- Cuando hay cualquier actividad en la pantalla secundaria (detrás de la pantalla extraíble)
- Cuando el botón de encendido de la impresora está presionado
- Cuando se envía un trabajo de impresión a la impresora

## HP Photosmart eStation C510 series - Los ajustes incorrectos se muestran en menús en la pantalla

Cambie el ajuste de país/región.

#### Establecer el país o la región

- 1. Toque Panel.
- 2. Toque Más ajustes.
- 3. Toque Preferencias.
- 4. Toque Idiomas y teclado.
- 5. Pase verticalmente para desplazarse por los países/regiones. Cuando aparezca el país/región que desea seleccionar, toque el país/región.

### HP Photosmart eStation C510 series - La pantalla del Panel de control aparece en un idioma incorrecto después de la configuración

Cambie el ajuste de idioma.

#### Indique el idioma

- 1. Toque Panel.
- 2. Toque Más ajustes.
- 3. Toque Preferencias.
- 4. Toque Idiomas y teclado.
- 5. Pase verticalmente para desplazarse por los idiomas. Cuando aparezca el idioma que desea utilizar, toque el idioma.

## HP Photosmart eStation C510 series - Aparece el mensaje de error 'Cartucho de tinta incompatible' en la pantalla del producto

Retire los cartuchos de tinta, vuelva a insertarlos y compruebe que están perfectamente introducidos y que encajan en su sitio.

Asegúrese también de que los cartuchos están instalados en las ranuras correctas.

#### Asegúrese de que los cartuchos están instalados correctamente

- 1. Asegúrese de que el producto está encendido.
- Abra la cubierta del cartucho.
  El carro de impresión se desplaza hacia el centro del producto.

#### Abra la cubierta del cartucho

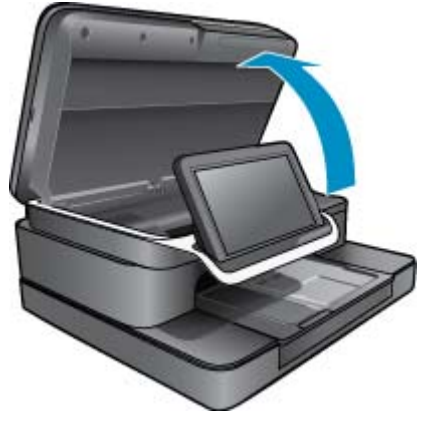

- Asegúrese de que está usando los cartuchos de tinta adecuados para su producto. Consulte las etiquetas de dentro de la impresora, junto al cartucho, para conocer los cartuchos correctos. Si desea consultar una lista completa de cartuchos compatibles, visite la página web HP SureSupply en <u>http://www.hp.com/buy/</u> <u>suresupply</u>.
- 4. Extraiga el cartucho de la ranura.
- 5. Vuelva a insertar el cartucho deslizándolo en la ranura correcta hasta que suene un clic. Haga coincidir el color y el icono del cartucho con el color y el icono de cada ranura.

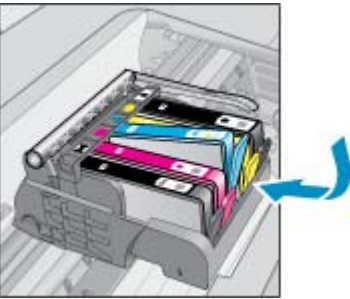

#### Vuelva a insertar el cartucho en la ranura correcta

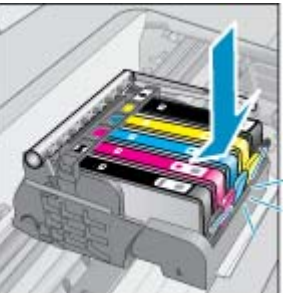

6. Repita estos pasos para cada cartucho.

Nota Si los cartuchos están instalados en las ranuras incorrectas y no puede extraerlos, o si las soluciones de arriba no solucionaron el problema, contacte con el soporte de HP para servicio técnico en <u>www.hp.com/support</u>.

### HP Photosmart eStation C510 series - Aparece el mensaje de error 'Los cartuchos instalados no son de HP' en la pantalla del producto

Siga los pasos de la pantalla para continuar o reemplace los cartuchos de impresión indicados con cartuchos HP auténticos.

HP recomienda que utilice cartuchos de tinta HP originales. Los cartuchos de tinta HP originales están diseñados específicamente y han sido probados con impresoras HP para que pueda conseguir grandes resultados una y otra vez.

Nota HP no puede garantizar la calidad y fiabilidad de suministros de otras marcas. El servicio técnico o reparaciones de la impresora necesarios como consecuencia del uso de consumibles que no sean de HP no están cubiertas por la garantía.

Si cree haber comprado cartuchos de impresión originales HP, visite www.hp.com/go/anticounterfeit.

#### Solución 1: Sustituya los cartuchos

- 1. Compruebe que hay alimentación.
- 2. Extracción de cartuchos.
  - a. Abra la cubierta del cartucho.
    Espere hasta que el carro de impresión se desplace hacia el centro del producto.

#### Abrir la cubierta del cartucho

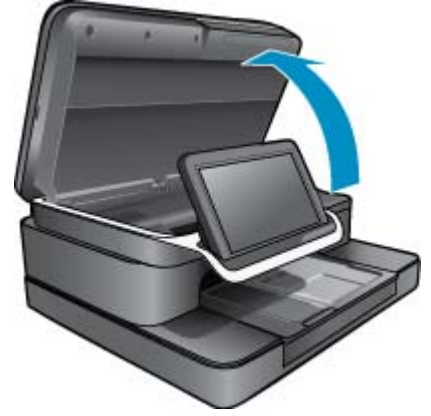

**b**. Presione la pestaña del cartucho y sáquela de la ranura.

#### Presione la pestaña del cartucho para extraerlo

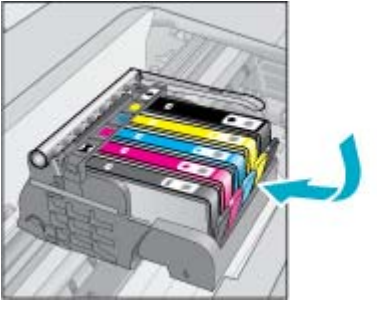

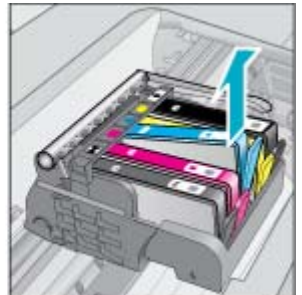

- 3. Inserte el nuevo cartucho.
  - **a**. Extraiga el cartucho del embalaje.

### Extraiga el cartucho del embalaje.

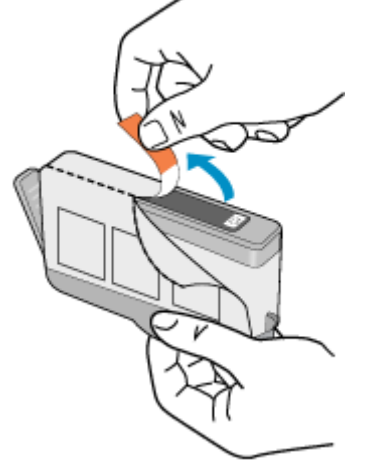

**b**. Gire el tapón naranja para quitarlo. Es posible que sea necesario hacer un giro contundente para quitar el tapón.

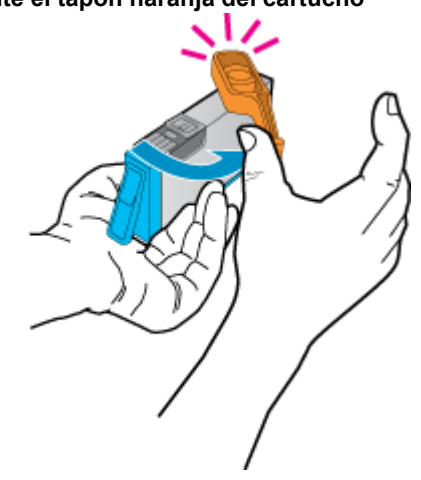

#### Quite el tapón naranja del cartucho

**c**. Haga coincidir el color y el icono de cada cartucho con el color y el icono de cada ranura. Inserte el cartucho en su ranura hasta que suene un clic.

Instale los cartuchos

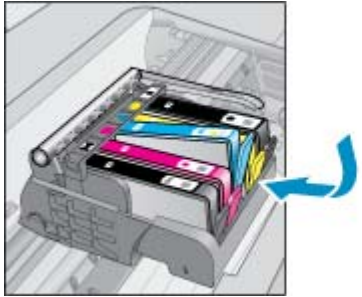

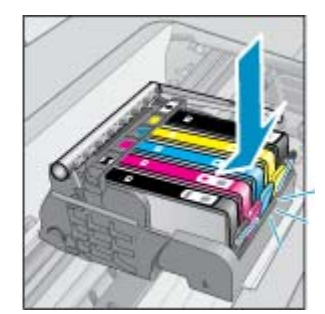

d. Cierre la cubierta del cartucho.

#### Cierre la cubierta del cartucho

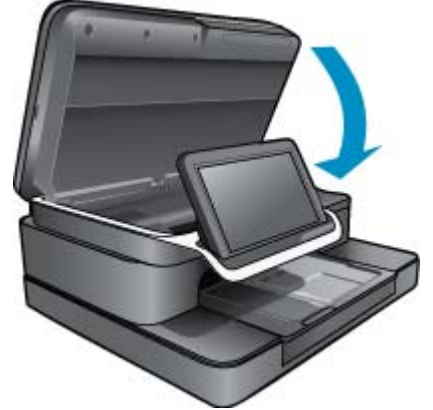

## HP Photosmart eStation C510 series - Problema con el cartucho de tinta

#### Solución 1: Insertar los cartuchos

▲ Faltaban uno o varios cartuchos de tinta. Retire los cartuchos de tinta, vuelva a insertarlos y compruebe que están perfectamente introducidos y que encajan en su sitio.

#### Asegúrese de que los cartuchos están instalados correctamente

- a. Asegúrese de que el producto está encendido.
  - △ Precaución Si el producto está apagado, al abrir la cubierta del cartucho para acceder a los cartuchos, no puede liberar los cartuchos para cambiarlos. Si los cartuchos no están acoplados correctamente al intentar extraerlos, podría dañar el producto.
- **b**. Abra la cubierta del cartucho.

El carro de impresión se desplaza al centro del producto.

#### Abra la cubierta del cartucho

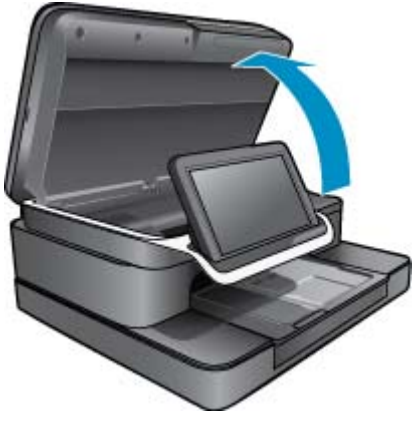

- c. Extraiga el cartucho pulsando la pestaña y extrayendo el cartucho de la ranura.
- d. Vuelva a insertar el cartucho deslizándolo en la ranura hasta que suene un clic.

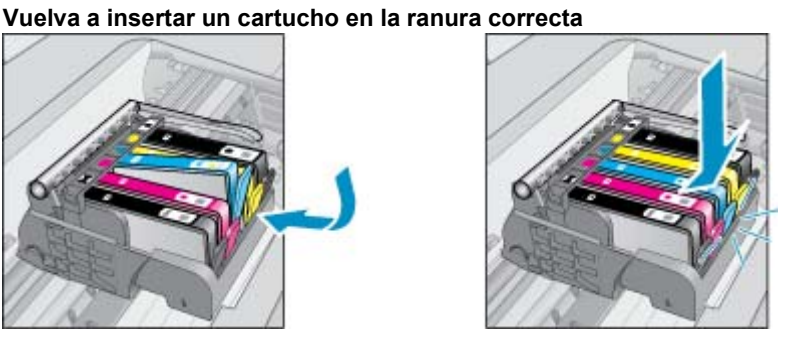

- e. Repita los pasos c y d para los demás cartuchos.
- f. Deslice el dedo por encima de los cartuchos de tinta para localizar los cartuchos que no están completamente fijados.
- g. Si algún cartucho sobresale un poco y no vuelve a su sitio, puede que se necesite reajustar la pestaña del cartucho.

#### Solución 2: Reajuste la pestaña del cartucho

▲ Extraiga el cartucho de tinta del carro.

#### Reajuste la pestaña del cartucho

a. Doble con delicadeza la pestaña hacia fuera del cartucho. No doble la pestaña más de unos 1,27 cm (0,5 pulgadas).

#### Doblamiento de la pestaña

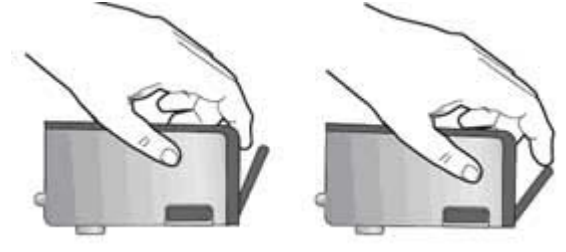

- b. Vuelva a instalar el cartucho de tinta. Debería quedar fijado en su sitio.
- c. Cierre la puerta de acceso y compruebe si ha desaparecido el mensaje de error.
- d. Si sigue recibiendo el mensaje de error, apague el producto y vuelva a encenderlo.

#### Solución 3: Asegúrese de que el seguro del cabezal de impresión está cerrado

- Asegúrese de que el seguro del cabezal de impresión está cerrado
  - ▲ Asegúrese de que el seguro que fija el cabezal de impresión está bien cerrado. Dejar el pestillo levantado puede hacer que los cartuchos de tinta queden mal fijados y que se produzcan problemas de impresión. El pestillo debe mantenerse hacia abajo para instalar correctamente los cartuchos de tinta.

Cerramiento del seguro del cabezal de impresión

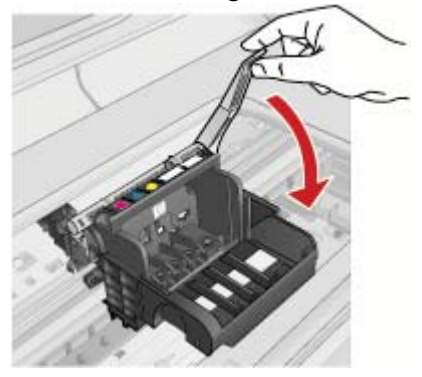

#### Solución 4: Limpie los contactos eléctricos

- **a**. Asegúrese de que el producto está encendido.
  - b. Abra la cubierta del cartucho.
    El carro de impresión se desplaza hacia el centro del producto.

#### Abra la cubierta del cartucho

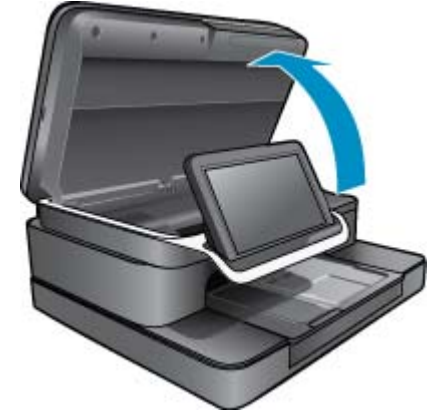

**c**. Localice el cartucho de tinta indicado en el mensaje de error y presione la pestaña del cartucho de tinta para que se desprenda de la ranura.

#### Presione la pestaña del cartucho para extraerlo

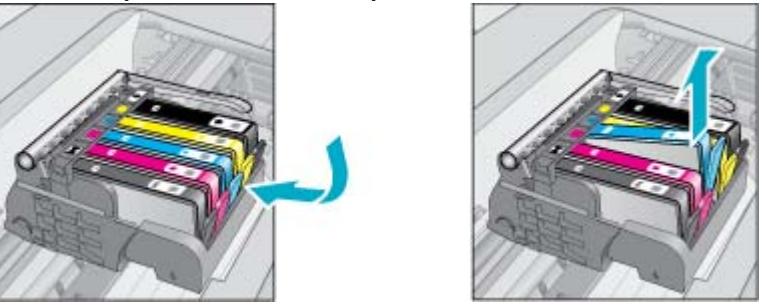

**d**. Sujete el cartucho de tinta por los lados con la parte inferior hacia arriba y localice los contactos eléctricos del cartucho.

Los contactos eléctricos son cuatro rectángulos pequeños de cobre o metal dorado en la parte inferior del cartucho.

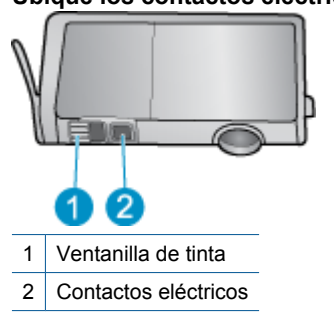

#### Ubique los contactos eléctricos

- e. Limpie los contactos con un trozo de algodón seco o un paño sin fibras.
- f. En la parte interior del producto localice los contactos en el cabezal de impresión.
  Los contactos parecen un conjunto de cuatro patillas de cobre o color dorado en la cubierta.

#### Ubique los contactos del cabezal de impresión

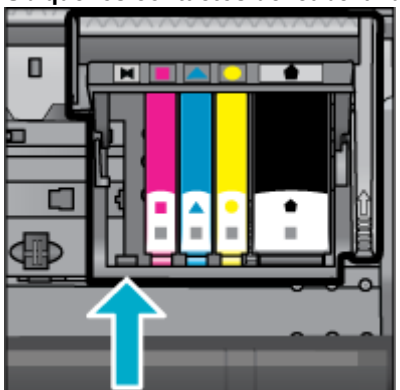

g. Utilice un trozo de algodón seco o un paño para limpiar los contactos.

h. Vuelva a insertar el cartucho.

#### Vuelva a insertar el cartucho

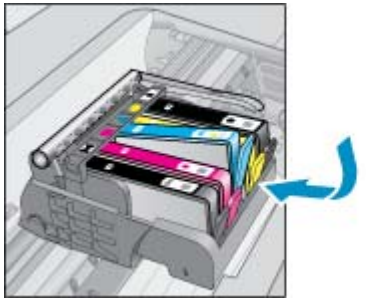

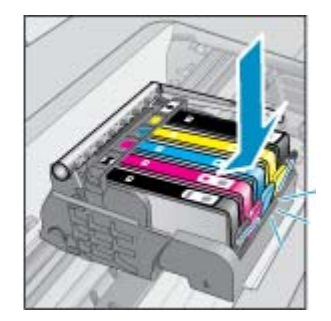

- i. Cierre la cubierta del cartucho.
- j. Si sigue recibiendo el mensaje de error, apague el producto y vuelva a encenderlo.

#### Solución 5: Sustituya los cartuchos

Si el error no se ha resuelto con la anterior solución, pruebe con esta.
 Sustituya los cartuchos de impresión que tienen el problema.
 Para encontrar un número de cartucho compatible, busque las pegatinas ubicadas cerca del cartucho, dentro de la tapa de la impresora o visite www.hp.com/go/learnaboutsupplies.

## HP Photosmart eStation C510 series - Aparece el mensaje de error 'El cabezal de impresión parece faltar, no detectado, incorrectamente instalado o incompatible' en el ordenador

Siga estos pasos para solucionar el problema. Las soluciones aparecen ordenadas, con la solución más probable en primer lugar. Si la primera solución no sirve para resolver el problema, siga con las demás hasta que resuelva el problema.

#### Solución 1: Reinstale el cabezal de impresión y cartuchos

▲ Asegúrese de que los cartuchos y los cabezales de impresión se encuentran instalados.

#### Para reinstalar el cabezal de impresión

- 1. Asegúrese de que el producto está encendido.
- 2. Abra la puerta de acceso a los cartuchos de tinta levantando desde el centro frontal del producto, hasta que la puerta se sostenga en su lugar.

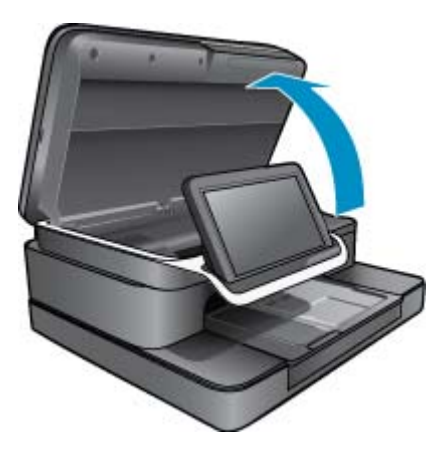

3. El carro de impresión se desplaza hacia el medio del producto.

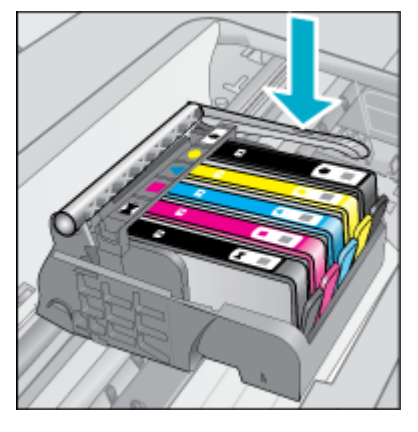

- Quite todos los cartuchos de tinta y colóquelos sobre un papel con la apertura de la tinta hacia arriba.
  Cómo quitar los cartuchos de tinta
  - a. Presione la pestaña del cartucho de tinta que quiere sustituir para liberarlo de la ranura.

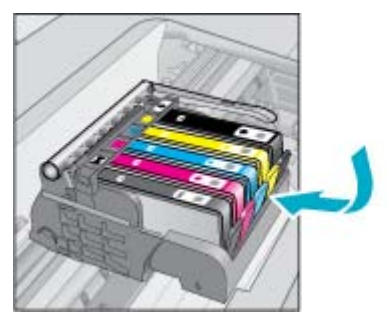

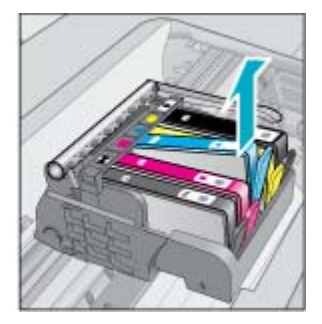

- b. Tire del cartucho de tinta de la ranura hacia arriba y después hacia usted para sacarlo de la ranura.
- c. Repita los pasos a y b hasta que haya sacado todos los cartuchos de tinta.
- 5. Levante la manilla del seguro del carro de impresión hasta que se detenga.

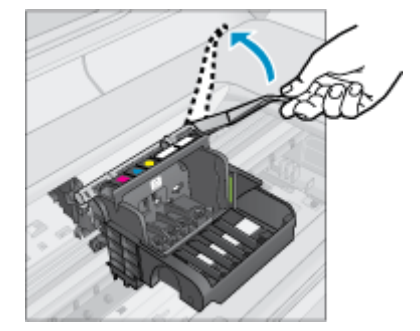

🔆 Sugerencia Tiene que empujar el cabezal de impresión más hacia fuera, antes de poder levantar el seguro.

6. Quite el cabezal de impresión levántandolo hacia arriba.

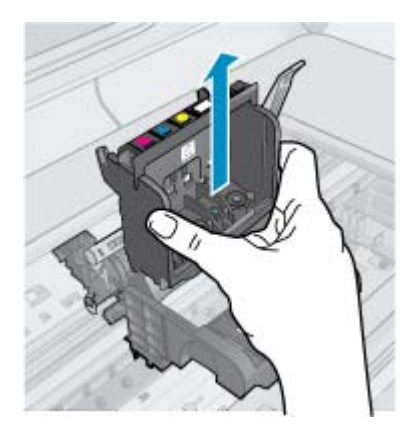

7. Limpie el cabezal de impresión.

Hay tres áreas del cabezal de impresión que se tienen que limpiar; las rampas plásticas que se encuentran a ambos lados de los inyectores de tinta, el área entre los inyectores y los contactos eléctricos.

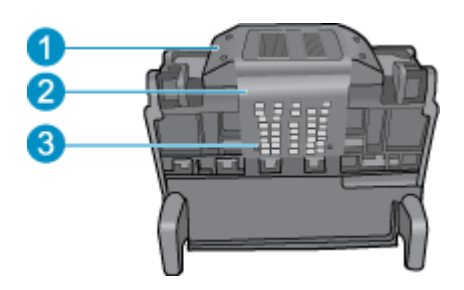

- 1 Rampas plásticas a ambos lados de los inyectores
- 2 Área entre las boquillas y los contactos
- 3 Contactos eléctricos
- △ Precaución Toque los inyectores y las áreas de contacto eléctrico sólo con materiales de limpieza y no con sus dedos.

#### Para limpiar el cabezal de impresión

a. Humedezca ligeramente un paño que no deje pelusa y limpie el área de contacto eléctrico de abajo a arriba. A fin de evitar transferir tinta y suciedad del área de contacto a los inyectores, no pase el borde entre los inyectores y los contactos. Utilice un paño lo más límpio posible. Limpie hasta que no se muestre ninguna tinta en el paño.

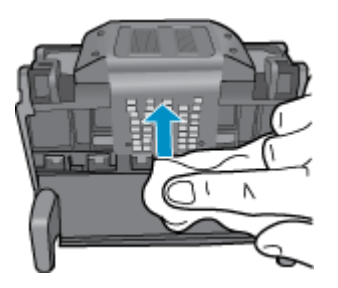

**b**. Humedezca ligeramente un paño que no deje pelusa y limpie cualquier tinta que se haya acumulado y suciedad del borde entre los inyectores y los contactos.

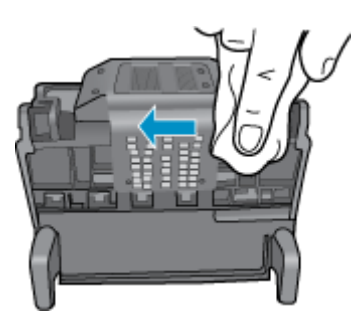

c. Utilice un paño limpio y que no suelte pelusa, ligeramente humedecido, para limpiar las rampas de plástico que se encuentran a ambos lados de los inyectores. Limpie sin tocar los inyectores.

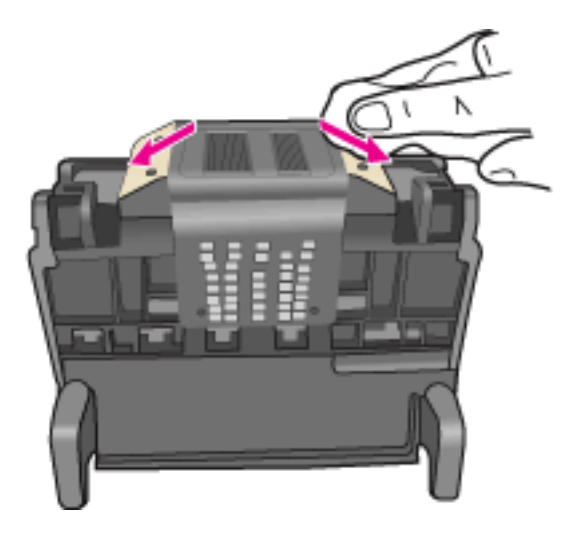

- **d**. Seque las áreas previamente limpiadas con un paño seco que no suelte pelusa, antes de continuar con el siguiente paso.
- 8. Asegúrese de que la manilla del seguro se encuentra levantada y después vuelva a insertar el cabezal de impresión.

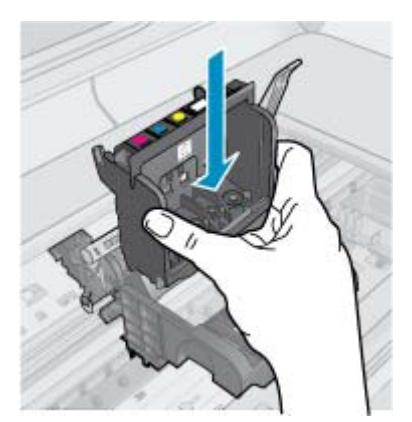

- 9. Baje con cuidado la manilla del seguro.
  - Nota Asegúrese de que baja la manilla del seguro antes de reinsertar los cartuchos de tinta. Dejar el pestillo levantado puede hacer que los cartuchos de tinta queden mal fijados y que se produzcan problemas de impresión. El pestillo debe mantenerse hacia abajo para instalar correctamente los cartuchos de tinta.
- 10. Vuelva a insertar los cartuchos de tinta.

#### Cómo volver a insertar los cartuchos de tinta

▲ Ayudándose de los iconos de color, deslice el cartucho de tinta en la ranura vacía hasta que quede fijada en su lugar y no se mueva de la ranura.

Asegúrese de insertar el cartucho en el hueco que tiene el icono con la misma forma y color que el que está instalando.

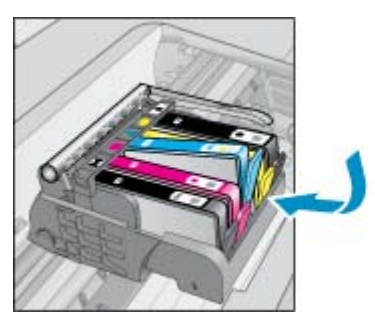

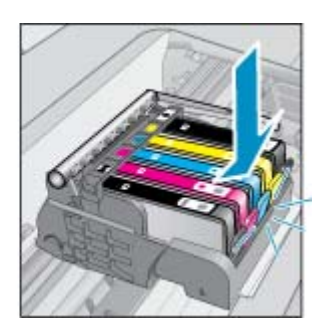

11. Cierre la puerta de acceso a los cartuchos de tinta.

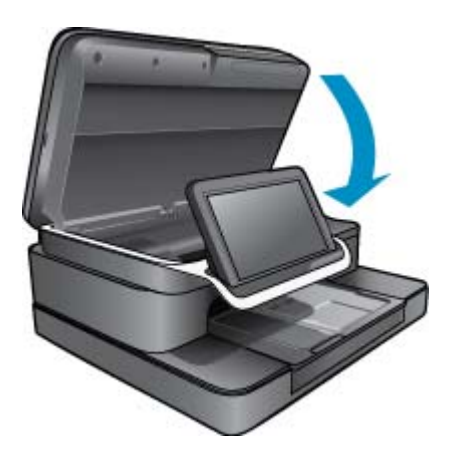

El cabezal de impresión o los cartuchos de tinta no han sido instalados correctamente.

Si con esto no se ha solucionado el problema, pruebe la solución siguiente.

#### Solución 2: Contacte con el soporte de HP

- 1. Vaya a: www.hp.com/support.
- Si se le pide, elija su país/región y, a continuación, haga clic en Contactar con HP para obtener información sobre cómo solicitar asistencia técnica.

Si con esto no se ha solucionado el problema, pruebe la solución siguiente.

#### Solución 3: Apague y encienda la impresora

- 1. Apague el producto, pulsando el botón de Encendido.
- 2. Desenchufe el cable de alimentación de la parte posterior de la impresora.
- 3. Espere 30 segundos.
- 4. Conecte el cable de alimentación a la parte posterior de la unidad.

Si estos pasos resolvieron el problema, no necesita continuar con la solución de problemas.

Si el problema persiste, intente la próxima solución.

#### Solución 4: Sustituya el cabezal de impresión

Si ha cumplido con todos los pasos anteriores y aún experimenta algún problema, puede reemplazar el cabezal de impresión. Los conjuntos de cabezales de impresión de repuesto se pueden adquirir del Soporte de HP o de proveedores de servicio autorizados únicamente. Póngase en contacto con HP para recibir ayuda para obtener un nuevo cabezal de impresión.

Si el problema persiste, intente la próxima solución.

#### Solución 5: Lleve la impresora al servicio técnico

▲ Si ha finalizado todos los pasos de arriba y aún experimenta algún problema, lleve el producto al servicio técnico.